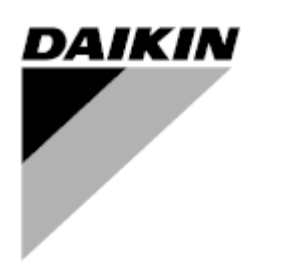

Public

| RÉV      | 00      |
|----------|---------|
| Date     | 12/2024 |
| Remplace | /       |

# Manuel d'utilisation D-EOMHP01812-24\_00FR

Unités de pompes à chaleur air-eau avec compresseurs Scroll

EWYE~CZ

# Table des matières

| 1. | MESURES DE SÉCURITÉ                                                                                                    | 4<br>4         |
|----|----------------------------------------------------------------------------------------------------|----------------|
| ~  | 1.3. Éviter les chocs électriques                                                                                                    | 4              |
| 2. | DESCRIPTION GENERALE.                                                                                                    | 5<br>5         |
|    | 2.2. Abreviations duinsees     2.3. Limites de fonctionnement du contrôleur.     2.4 Architecture du contrôleur                                                                                                    | 5              |
|    | <ul> <li>2.5. Entretien du contrôleur.</li> <li>2.6. Embedded Web Interface (Interface web intégrée (en option).</li> </ul>                                                                                                | 5              |
| 2  | 2.7. Sauvegarde et réinitialisation de l'application                                                                                                    | 6              |
| з. | 3.1. Interface de l'unité                                                                                                    | 7<br>7<br>8    |
|    | 3.2. Saisissez le mot de passe                                                                                                    | 9              |
|    | 3.3.1. Keypad On/Off (Marche/arrêt du clavier)                                                                                                    | 9<br>9<br>9    |
|    | 3.3.3 Network On/Off (Marche/Arrêt réseau)                                                                                                    | 11             |
|    | <ul> <li>3.4. Silent Mode (Mode silencieux)</li> <li>3.5. Points de consigne de l'eau</li> </ul>                                                                                                    | 11             |
|    | 3.6. Unit Mode (Mode unite)         3.6.1. Heat/Cool set-up (Configuration Chaud/Froid)                                                                                                    | 13<br>13       |
|    | <ul> <li>3.6.1.1. Mode Refroidissement-Chauffage par entrée numérique</li> <li>3.6.1.2. Cooling-Heating mode by Software parameter (Mode Refroidissement-Chauffage par paramètre logiciel)</li> </ul>                      | 14<br>14       |
|    | 3.6.1.3. Heating Only Mode (Mode de chauffage uniquement)<br>3.7. Pompes et débit variable                                                                                                    | 14<br>14       |
|    | 3.7.1 Fixed Speed (Vitesse fixe)     3.7.2 Variable Primary Flow (Débit primaire variable) (VPF)     2.7.2 Dolto                                                                                                    | 14<br>15       |
|    | 3.8. Network Control (Commande reseau)                                                                                                    | 16             |
|    | 3.10. External Alarm (Alarme externe)                                                                                                    | 17             |
|    | 3.12. Power Conservation (Conservation de la puissance)                                                                                                    | 18<br>19       |
|    | 3.12.2. Current Limit (Limitation du courant)         3.12.3. Setpoint Reset (Réinitialisation du point de consigne)                                                                                                    | 19<br>19       |
|    | <ul><li>3.12.3.1. Setpoint Reset by OAT (Réinitialisation du point de consigne à partir de l'OAT)</li><li>3.12.3.2. Réinitialisation du point de consigne par un signal de 0-10 V</li></ul>                                | 20<br>21       |
|    | 3.12.3.3. Réinitialisation du point de consigne par DT                                                                                                    | 21             |
|    | 3.13. Controller IP Setup (Parametrage de l'IP du regulateur)<br>3.14. Daikin On Site                                                                                                    | 22             |
|    | 3.16. Master/Slave                                                                                                    | 24<br>24<br>25 |
|    | 3.18. Fan Boost (Suralimentation du ventilateur)<br>3.19. IO Ext Module (Module ext ES)                                                                                                    | 25             |
|    | <ul><li>3.20. Costant Heating Capacity (Capacité de chauffage constant)</li><li>3.21. Domestic Hot Water (Eau chaude sanitaire)</li></ul>                                                                                  | 26<br>26       |
|    | <ul> <li>3.21.1. Domestic Hot Water Enhanced (Eau chaude sanitaire améliorée)</li> <li>3.21.2. Domestic Hot Water Anti Legionella Cycle (Cycle de traitement des eaux chaudes domestiques contre la légionelle)</li> </ul> | 27<br>27       |
|    | <ul> <li>3.22. Customer Unit Configuration (Configuration client de l'unité)</li></ul>                                                                                                    | 28             |
|    | 3.24. Bivalent Operations (Operations bivalentes)<br>3.25. Kit connectivité et connexion BMS                                                                                                    | 29<br>30       |
|    | 3.27. HMI Screen Saver (Économiseur d'écran IHM)                                                                                                    | 31             |
|    | <ul> <li>3.29. BEG – SG Ready &amp; Energy Monitoring</li></ul>                                                                                                    | 32             |
| 4. | ALARMES ET DÉPANNAGE                                                                                                    | 38<br>29       |
|    | 4.2. Diagnostic de panne                                                                                                    | 42             |

# Liste des Graphiques

| Graphique 1 – Séquence de démarrage des compresseurs - Mode Froid                                                                     | . 17      |
|----------------------------------------------------------------------------------------------------|-----------|
| Graphique 2 – Limite de demande [V] vs Limite de capacité [%]                                                                         | . 19      |
| Graphique 3 – Température ambiante vs. Point de consigne actif - Mode Refroidissement (à gauche) / Mode Chauffage (à droite)          | 21        |
| Graphique 4 – Signal externe 0-10 V vs Point de consigne actif - Mode de refroidissement (à gauche) / Mode de<br>chauffage (à droite) | 21        |
| Graphique 5 – Evap ∆T vs. Point de consigne actif - Mode de refroidissement (à gauche) / Mode de chauffage (à droi                    | te)<br>22 |

# 1. MESURES DE SÉCURITÉ

# 1.1. Généralités

L'installation, la mise en service et l'entretien de l'équipement peuvent présenter des risques dans le cas où certaines particularités de l'installation ne seraient pas prises en compte : les pressions de fonctionnement, la présence de composants électriques et leurs tensions ainsi que le site d'installation (socles surélevés et structures composées). Uniquement des ingénieurs d'installation qualifiés et des mécaniciens et des techniciens hautement qualifiés et qui ont suivi une formation spécifique pour le produit sont autorisés à installer et à mettre en service l'équipement en toute sécurité. Pendant toute opération d'entretien, veuillez lire, comprendre et respecter toutes les instructions et recommandations contenues dans les instructions d'installation et d'entretien du produit ainsi que les indications sur les plaquettes et les étiquettes apposées sur l'équipement, ses composants et ses accessoires fournis séparément.

Veuillez appliquer tous les règlements et mesures de sécurité standard. Porter des lunettes et des gants de protection.

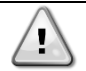

L'arrêt d'urgence enclenche l'arrêt de tous les moteurs sans couper cependant l'alimentation électrique de l'unité.

Ne pas effectuer l'entretien ou d'autres opérations sur l'unité sans avoir précédemment coupé l'alimentation électrique.

# 1.2. Avant de mettre l'unité sous tension

Avant de mettre l'unité sous tension, veuillez lire les recommandations suivantes :

- Une fois toutes les opérations et tous les réglages effectués, fermer tous les panneaux de la boîte de commutation.
- Seul le personnel formé à cet effet est autorisé à ouvrir les panneaux de la boîte de commutation.
- S'il est nécessaire d'accéder fréquemment au contrôleur de l'unité, nous recommandons l'installation d'une interface de commande à dis-tance.
- L'écran LCD du contrôleur de l'unité risque d'être endommagé lors de l'exposition à des températures extrêmement basses (voir chapitre 2.4). Pour cette raison, il est fortement recommandé de ne jamais mettre l'unité hors tension pendant l'hiver et surtout dans des climats froids.

### 1.3. Éviter les chocs électriques

Uniquement le personnel qualifié conformément aux normes de la CEI (Commission électrotechnique internationale) est autorisé à accéder aux composants électriques. Il est hautement recommandé de couper l'alimentation en énergie électrique avant de commencer les travaux. Couper l'alimentation électrique en actionnant le disjoncteur de tension ou le sectionneur.

IMPORTANT : Cet équipement utilise et émet des signaux électromagnétiques. La conformité de l'équipement avec tous les règlements en vigueur en matière de compatibilité électromagnétique a été vérifiée en effectuant les tests requis.

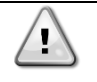

Toute intervention directe sur l'alimentation électrique peut provoquer des chocs électriques, des brûlures ou même la mort. Ces opérations doivent être effectuées uniquement par du personnel formé à cet effet.

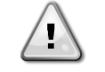

RISQUE DE CHOC ÉLECTRIQUE : Même lorsque la tension a été coupée en actionnant le disjoncteur de tension ou le sectionneur, certains circuits peuvent toujours être sous tension, vu qu'ils pourraient être connectés à une source énergétique séparée

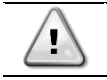

*En fonction des conditions de fonctionnement, le nettoyage régulier des ventilateurs est requis. Les ventilateurs peuvent démarrer à tout moment, même lorsque l'unité est à l'arrêt.* 

# 2. DESCRIPTION GÉNÉRALE

## 2.1. Informations de base

POL468.85/MCQ/MCQ est un système qui permet de contrôler des refroidisseurs à circuit simple ou double refroidis par air. POL468.85/MCQ/ MCQ contrôle le démarrage du compresseur qui est nécessaire pour maintenir la température souhaitée de l'eau de sortie de l'échangeur de chaleur. Dans chaque mode de l'unité, il contrôle le fonctionnement des condenseurs afin de maintenir un processus de condensation correct dans chaque circuit.

Pour assurer un fonctionnement sécurisé des dispositifs de sécurité, ils sont constamment surveillés par le système POL468.85/MCQ/MCQ

### 2.2. Abréviations utilisées

Dans ce manuel, les circuits de réfrigération sont désignés comme circuit n° 1 et circuit n° 2. Le compresseur du circuit n° 1 est appelé Cmp1. Celui du circuit n° 2 est appelé Cmp2. Les abréviations suivantes sont utilisées :

| A/C  | Refroidi par air                                   | ESRT | Température saturée du réfrigérant dans l'évaporation |
|------|----------------------------------------------------|------|-------------------------------------------------------|
| СР   | Pression de condensation                           | EXV  | Détendeur électronique                                |
| CSRT | Température saturée du réfrigérant en condensation | IHM  | Interface homme-machine                               |
| DSH  | Surchauffe au débit                                | MOP  | Pression de fonctionnement maximale                   |
| DT   | Température de débit                               | SSH  | Surchauffe d'aspiration                               |
| EEWT | Température de l'entrée de l'eau de l'évaporateur  | ST   | Température d'aspiration                              |
| ELWT | Température de l'eau en sortie de l'évaporateur    | UC   | Contrôleur de l'unité (POL468.85/MCQ/MCQ)             |
| EP   | Pression d'évaporation                             | R/W  | Lecture/écriture possible                             |

### 2.3. Limites de fonctionnement du contrôleur

Fonctionnement (CEI 721-3-3) :

- Température -40...+70 °C
- Humidité < 95 % h.r. (pas de condensation)
- Pression min. de l'air 700 hPa, correspondant à 3 000 m max. au-dessus du niveau de la mer

Transport (CEI 721-3-2) :

- Température -40...+70 °C
- Humidité < 95 % h.r. (pas de condensation)
- Pression min. de l'air 260 hPa, correspondant à 10 000 m max. au-dessus du niveau de la mer

### 2.4. Architecture du contrôleur

L'architecture générale du contrôleur est la suivante :

- Un contrôleur principal POL468.85/MCQ
- Un bus périphérique est utilisé pour connecter les extensions d'E/S au contrôleur principal

### 2.5. Entretien du contrôleur

1

Le contrôleur requiert un entretien de sa batterie. Tous les deux ans, il est nécessaire de remplacer la batterie. Le modèle de la batterie est: BR2032 et il est produit par plusieurs fournisseurs.

Pour remplacer la batterie, il est important de couper l'alimentation de l'ensemble de l'unité.

Consultez l'image ci-dessous pour l'installation de la batterie.

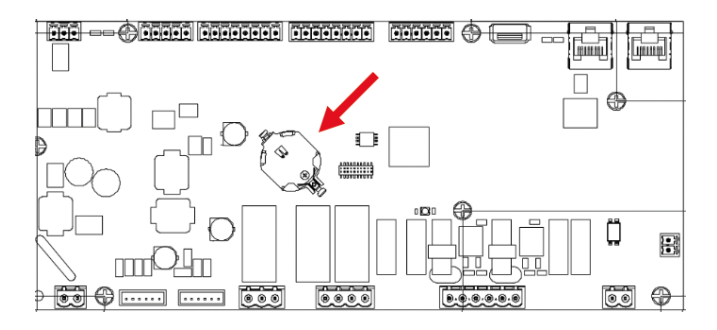

# 2.6. Embedded Web Interface (Interface web intégrée (en option)

Le contrôleur POL468.85/MCQ/MCQ possède une interface web intégrée, disponible avec l'accessoire EKRSCBMS (connectivité pour la communication avec un BMS externe), qui peut être utilisée pour surveiller l'unité lorsqu'elle est connectée à un réseau TCP-IP. Il est possible de configurer l'adressage IP du POL468.85/MCQ comme IP fixe du DHCP en fonction de la configuration du réseau.

Avec un navigateur web commun, un PC peut se connecter au contrôleur de l'unité en entrant l'adresse IP.

Une fois connecté, il est demandé de saisir un identifiant et un mot de passe. Veuillez saisir les données suivantes pour accéder à l'interface web :

Identifiant (User Name) : Daikin Mot de passe (Password) : Daikin@web

### 2.7. Sauvegarde et réinitialisation de l'application

Toutes les variations des paramètres de l'IHM seront perdues après une coupure de courant et il est nécessaire d'exécuter une commande de sauvegarde pour les rendre permanentes. Cette action peut être effectuée via la commande Application Save (sauvegarde d'application). Le contrôleur effectue automatiquement une sauvegarde d'application après un changement de valeur de l'un des paramètres suivants :

| Paramètres | Nom                 |
|------------|---------------------|
| 1.00       | Unit Enable         |
| 1.01       | Circuit 1 Enable    |
| 1.02       | Circuit 2 Enable    |
| 2.00       | Available Modes     |
| 4.00       | Control Source      |
| 5.00       | Cool Setpoint 1     |
| 5.01       | Cool Setpoint 2     |
| 5.02       | Heat Setpoint 1     |
| 5.03       | Heat Setpoint 2     |
| 13.00      | DHCP Enable         |
| 15.00      | Unit Boost          |
| 15.01      | Fan Boost           |
| 15.02      | IO Ext Module       |
| 15.08      | Silent Fan Speed    |
| 18.00      | Demand Limit Enable |
| 18.01      | Current Limit       |
| 19.17      | Anti Leg SET Cycle  |
| 22.15      | Bas Protocol        |

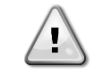

Certains paramètres présents dans l'interface nécessitent un redémarrage du contrôleur de l'unité pour devenir effectifs après un changement de valeur. Cette opération peut être effectuée via la commande App1y Changes (Confirmer les modifications).

Ces commandes sont disponibles page [23] :

| Menu  | Paramètre             | R/W |
|-------|-----------------------|-----|
| 23    | 00 (Application Save) | W   |
| (PLC) | 01(Apply Changes)     | W   |

Dans l'interface web de l'IHM, le chemin d'accès à la sauvegarde de l'application est le suivant Main Menu. Dans l'interface web de l'IHM, le chemin de confirmation des modifications est "Main Menu  $\rightarrow$  View/Set Unit  $\rightarrow$  Controller IP Setup  $\rightarrow$  Settings".

# 3. TRAVAILLER AVEC CETTE UNITÉ

# 3.1. Interface de l'unité

L'interface utilisateur installée dans l'unité est divisée en 4 groupes fonctionnels :

1. Affichage de la valeur numérique (f.g.1)

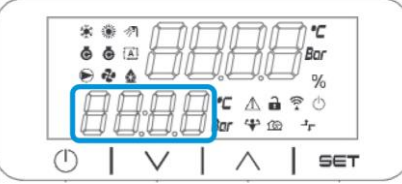

2. Groupe paramètre/sous-paramètre actuel (f.g.2)

| ● ♣ ▲ — — — ,          | ē ē  |     | H    |      | $\exists$ | ar |
|------------------------|------|-----|------|------|-----------|----|
|                        | ۰ ک  |     | Ľ,   | _Ų,Ų | _         | %  |
| LJ LL,LL,LJ Bor ↔ œ →r | A    | ลคเ | D •C | Δì   | 9         | 0  |
|                        | ¥# # |     |      |      |           |    |

3. Indicateurs des icônes (f.g.3)

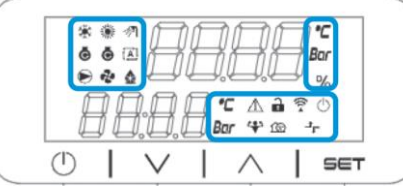

4. Touches Menu/Navigation (f.g.4)

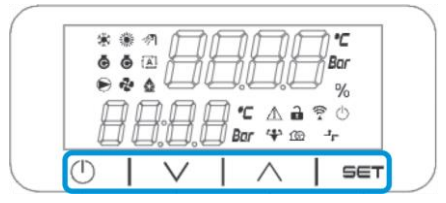

L'interface a une structure à plusieurs niveaux divisée comme suit :

| Menu principal | Paramètres       | Sous-paramètres         |
|----------------|------------------|-------------------------|
| Page [1]       | Parameter [1.00] | Sub-Parameter [1.0.0]   |
| -              |                  |                         |
|                |                  | Sub-Parameter [1.0.XX]  |
|                |                  |                         |
|                | Parameter [1.XX] | Sub-Parameter [1.XX.0]  |
|                |                  |                         |
|                |                  | Sub-Parameter [1.XX.YY] |
| Page [2]       | Parameter [2.00] | Sub-Parameter [2.0.0]   |
| -              |                  |                         |
|                |                  | Sub-Parameter [2.0.XX]  |
|                |                  |                         |
|                | Parameter [2.XX] | Sub-Parameter [2.XX.0]  |
|                |                  |                         |
|                |                  | Sub-Parameter [2.XX.YY] |
|                |                  |                         |
| Page [N]       | Parameter [N.00] | Sub-Parameter [N.00.0]  |
| -              |                  |                         |
|                |                  | Sub-Parameter [N.XX.YY] |
|                |                  |                         |
|                | Parameter [N.XX] | Sub-Parameter [N.00.0]  |
|                |                  |                         |
|                |                  | Sub-Parameter [NXX.YY]  |

Les paramètres peuvent être accessibles en écriture, en lecture seulement ou donner accès à d'autres sous-paramètres (voir le tableau du chapitre 3.22).

La liste des actions de navigation dans le menu est la suivante :

- 1. Appuyez sur [A] [Y], dans les touches de navigation, pour parcourir les groupes de paramètres, comme indiqué dans (f.g.2) par numéro, et dans (f.g.1) par nom.
- Appuyez sur [SET] pour sélectionner un groupe de paramètres.
   Appuyez sur [▲] [Y] pour parcourir les paramètres dans le grouper de paramètres dans le grouper de
- Appuyez sur [▲] [Y] pour parcourir les paramètres dans le groupe ou menu spécifique.
- 4. Appuyez sur [SET] pour lancer la phase de réglage de valeur.
  - a. Pendant cette phase, la chaîne de valeur (f.g.1) de l'IHM commence à clignoter.
- 5. Appuyez sur [] [Y] pour définir/modifier la valeur du paramètre, indiquée dans l'affichage numérique (f.g.1). 6. Appuyez sur [SET] pour accepter la valeur.
  - a. Une fois que vous avez quitté la phase de réglage, la chaîne de valeur de l'IHM cesse de clignoter. Si une valeur non disponible est sélectionnée, la valeur continuera à clignoter et la valeur ne sera pas réglée.

On/Stand-by button Pour revenir en arrière, appuyez sur le bouton On/Stand-by . (<sup>1</sup>).

#### 3.1.1. Description des icônes

Les icônes fournissent une indication de l'état actuel de l'unité.

| Icône       | Description                                                      | LED allumée                                                        | LED éteinte                                                         | LED clignotante                                                              |
|-------------|------------------------------------------------------------------|--------------------------------------------------------------------|---------------------------------------------------------------------|------------------------------------------------------------------------------|
| *           | LED Mode fonctionnement refroidisseur                            | Fonctionnement en mode<br>de refroidissement                       | -                                                                   | -                                                                            |
| *           | LED Mode fonctionnement<br>pompe à chaleur                       | -                                                                  | Fonctionnement en mode de chauffage                                 | -                                                                            |
| Þ           | LED Eau chaude sanitaire                                         | Fonction Eau chaude<br>sanitaire activée                           | Fonction Eau chaude<br>sanitaire désactivée                         | -                                                                            |
| ē           | LED Compresseur activé<br>(circuit 1 gauche, circuit 2<br>droit) | Compresseur en service                                             | Compresseur hors service                                            | Compresseur effectuant<br>une procédure de pré-<br>ouverture ou d'évacuation |
|             | LED Pompe circulation en<br>service                              | Pompe ON                                                           | Pompe OFF                                                           | -                                                                            |
| <b>?</b> ?  | LED Ventilateur en service                                       | Étape de ventilateur > 0<br>(au moins 1 ventilateur en<br>service) | Étape de ventilateur =<br>0 (tous les ventilateurs<br>hors service) | -                                                                            |
| ٨           | LED Dégivrage activé                                             | Fonction dégivrage activée                                         | -                                                                   | -                                                                            |
| °C          | LED Température                                                  | Valeur de température<br>affichée                                  | -                                                                   | -                                                                            |
| Bar         | LED Pression                                                     | Valeur de pression<br>affichée                                     | -                                                                   | -                                                                            |
| %           | LED Pourcentage                                                  | Valeur de pourcentage<br>affichée                                  | -                                                                   | -                                                                            |
| $\triangle$ | LED Alarme                                                       | -                                                                  | Pas d'alarme                                                        | Alarme présente                                                              |
|             | LED Setting mode                                                 | Customer parameter<br>unlocked                                     | -                                                                   | -                                                                            |
| ((r.•       | LED Mode réglage                                                 | Paramètre client<br>déverrouillé                                   | -                                                                   | -                                                                            |
| $\bigcirc$  | LED État de connexion activé<br>Daikin on site                   | Connecté                                                           | Pas de connexion                                                    | Demande de connexion                                                         |
| 4           | LED on/stand-by                                                  | Unité activée                                                      | Unité désactivée                                                    | -                                                                            |
| 162         | LED Mode suralimentation                                         | Mode suralimentation activé                                        | Mode suralimentation désactivé                                      | -                                                                            |
| 구노          | LED Mode silencieux                                              | Mode silencieux activé                                             | Mode silencieux<br>désactivé                                        | -                                                                            |

# 3.2. Saisissez le mot de passe

Afin de débloquer les fonctionnalités du client, l'utilisateur doit saisir le mot de passe à travers le menu de l'IHM [0] :

| Menu | Paramètre                  | Plage  | Description                                                                                                    | R/W |
|------|----------------------------|--------|----------------------------------------------------------------------------------------------------|-----|
| 00   | 00<br>(Insert<br>Password) | 0-9999 | Pour saisir les 4 chiffres du mot de passe, appuyez sur « Set » après la saisie du chiffre pour passer au chiffre suivant. | W   |

Le mot de passe permettant d'accéder aux pages de réglage du client est le suivant :2526

#### 3.3. Marche/arrêt du refroidisseur

Le contrôle de l'unité fournit plusieurs fonctionnalités permettant de gérer le démarrage/l'arrêt de l'unité :

- 1. Keypad On/Off (Marche/arrêt du clavier)
- 2. Scheduler (Planificateur Marche/arrêt à heure programmée)
- 3. Network On/Off (Marche/arrêt du réseau en option avec l'accessoire EKRSCBMS)
- 4. Unit On/Off Switch (Commutateur marche/arrêt unité

#### 3.3.1. Keypad On/Off (Marche/arrêt du clavier)

L'option Marche/arrêt du clavier permet d'activer ou de désactiver l'unité depuis le contrôleur local. Si nécessaire, il est également possible d'activer ou de désactiver un circuit de réfrigérant. Par défaut, tous les circuits de réfrigérant sont activés.

| Menu | Paramètre             | Plage | Description                                                | R/W |
|------|-----------------------|-------|------------------------------------------------------------|-----|
| 01   | 00                    | 0-2   | 0 = Unité désactivée                                       | W   |
|      | (Unit Enable)         |       | 1 = Unité activée                                          | W   |
|      |                       |       | 2 = État d'activation de l'unité selon la programmation du | W   |
|      |                       |       | Planificateur. Voir le chapitre 3.3.2.                     |     |
|      | 01                    | 0-1   | 0 = Circuit 1 désactivé                                    | W   |
|      | (Circuit 1<br>Enable) |       | 1 = Circuit 1 activé                                       | W   |
| 02   |                       | 0-1   | 0 = Circuit 2 désactivé                                    | W   |
|      | (Circuit 2<br>enable) |       | 1 = Circuit 2 activé                                       | W   |

Le chemin dans l'interface web de l'IHM est "Main Menu → Unit Enable".

### 3.3.2. Scheduler (Planificateur)

L'activation/désactivation de l'unité peut être gérée automatiquement par la fonction Scheduler (Programmation), activée lorsque le paramètre Unit Enable est réglé sur Schedule.

Les modes de fonctionnement pendant les différentes plages horaires quotidiennes sont gérés par la page d'interface [17] contenant les registres suivants à configurer :

| Menu                 | Page               | Paramètre        | R/W | Psw |
|----------------------|--------------------|------------------|-----|-----|
| [17] = Planificateur | [17.00] = Lundi    | [17.0.0] Time 1  | W   | 1   |
|                      |                    | [17.0.1] Value 1 | W   | 1   |
| (Scheduler)          | (Monday)           | [17.0.2] Time 2  | W   | 1   |
|                      |                    | [17.0.3] Value 2 | W   | 1   |
|                      |                    | [17.0.4] Time 3  | W   | 1   |
|                      |                    | [17.0.5] Value 3 | W   | 1   |
|                      |                    | [17.0.6] Time 4  | W   | 1   |
|                      |                    | [17.0.7] Value 4 | W   | 1   |
|                      | [17.01] = Mardi    | [17.1.0] Time 1  | W   | 1   |
|                      |                    | [17.1.1] Value 1 | W   | 1   |
|                      | (Tuesday)          | [17.1.2] Time 2  | W   | 1   |
|                      |                    | [17.1.3] Value 2 | W   | 1   |
|                      |                    | [17.1.4] Time 3  | W   | 1   |
|                      |                    | [17.1.5] Value 3 | W   | 1   |
|                      |                    | [17.1.6] Time 4  | W   | 1   |
|                      |                    | [17.1.7] Value 4 | W   | 1   |
|                      | [17.02] = Mercredi | [17.2.0] Time 1  | W   | 1   |
|                      |                    | [17.2.1] Value 1 | W   | 1   |
|                      |                    | [17.2.2] Time 2  | W   | 1   |
|                      |                    | [17.2.3] Value 2 | W   | 1   |

|                    | [17.2.4] Time 3  | W | 1 |
|--------------------|------------------|---|---|
| (Wednesday)        | [17.2.5] Value 3 | W | 1 |
| (incurred up)      | [17.2.6] Time 4  | W | 1 |
|                    | [17.2.7] Value 4 | W | 1 |
| [17.03] = Jeudi    | [17.3.0] Time 1  | W | 1 |
|                    | [17.3.1] Value 1 | W | 1 |
| (Thursday)         | [17.3.2] Time 2  | W | 1 |
|                    | [17.3.3] Value 2 | W | 1 |
|                    | [17.3.4] Time 3  | W | 1 |
|                    | [17.3.5] Value 3 | W | 1 |
|                    | [17.3.6] Time 4  | W | 1 |
|                    | [17.3.7] Value 4 | W | 1 |
| [17.04] = Vendredi | [17.4.0] Time 1  | W | 1 |
|                    | [17.4.1] Value 1 | W | 1 |
|                    | [17.4.2] Time 2  | W | 1 |
| (Friday)           | [17.4.3] Value 2 | W | 1 |
|                    | [17.4.4] Time 3  | W | 1 |
|                    | [17.4.5] Value 3 | W | 1 |
|                    | [17.4.6] Time 4  | W | 1 |
|                    | [17.4.7] Value 4 | W | 1 |
| [17.05] = Samedi   | [17.5.0] Time 1  | W | 1 |
|                    | [17.5.1] Value 1 | W | 1 |
| (Saturday)         | [17.5.2] Time 2  | W | 1 |
| -                  | [17.5.3] Value 2 | W | 1 |
|                    | [17.5.4] Time 3  | W | 1 |
|                    | [17.5.5] Value 3 | W | 1 |
|                    | [17.5.6] Time 4  | W | 1 |
|                    | [17.5.7] Value 4 | W | 1 |
| [17.06] = Dimanche | [17.6.0] Time 1  | W | 1 |
|                    | [17.6.1] Value 1 | W | 1 |
| (Sunday)           | [17.6.2] Time 2  | W | 1 |
|                    | [17.6.3] Value 2 | W | 1 |
|                    | [17.6.4] Time 3  | W | 1 |
|                    | [17.6.5] Value 3 | W | 1 |
|                    | [17.6.6] Time 4  | W | 1 |
|                    | [17.6.7] Value 4 | W | 1 |

Le chemin dans l'interface web de l'IHM est "Main Menu → View/Set Unit → Scheduler".

L'utilisateur peut indiquer quatre créneaux horaires pour chaque jour de la semaine et définir l'un des modes suivants pour chacun d'eux :

| Paramètre      | Plage    | Description                                                                          |
|----------------|----------|--------------------------------------------------------------------------------------|
| Valeur[17.x.x] | 0 = Off  | Désactivation de l'unité                                                             |
|                | 1 = 0n 1 | Unité activée - Point de consigne d'eau principal sélectionné                        |
|                | 2 = 0n 2 | Unité activée - Point de consigne d'eau secondaire sélectionné                       |
|                | 3 =      | Unité activée - Point de consigne d'eau principal sélectionné - Vitesse maximale du  |
|                | Silent 1 | ventilateur réduite à la vitesse maximale silencieuse                                |
|                | 4 =      | Unité activée - Point de consigne d'eau secondaire sélectionné - Vitesse maximale du |
|                | Silent 2 | ventilateur réduite à la vitesse maximale silencieuse                                |

Lorsque la fonction Fan Silent Mode (Mode discret des ventilateurs) est activée, le niveau sonore du refroidisseur est réduit en diminuant la vitesse maximale autorisée pour les ventilateurs en fonction du point de consigne Fan Silent Speed.

Les créneaux horaires peuvent être définis en "Hour:Minute":

| Paramètre        | Plage             | Description                                                                                                    |
|------------------|-------------------|----------------------------------------------------------------------------------------------------|
| Time<br>[17.x.x] | "00:00-<br>24:60" | L'heure de la journée peut varier de 00:00 à 23:59.<br>Si Heure = 24, l'IHM affichera « An:Minute » sous forme de chaîne et la Valeur# liée à<br>Heure# est définie pour toutes les heures du jour associé.<br>Si Minute = 60, l'IHM affichera « Hour:An » sous forme de chaîne et la Valeur# liée à<br>Heure# est définie pour toutes les minutes des heures sélectionnées de la journée. |

#### 3.3.3. Network On/Off (Marche/Arrêt réseau)

La fonction de marche/arrêt du refroidisseur peut également être gérée avec le protocole de communication BACnet ou Modbus RTU. Pour contrôler l'unité sur le réseau, suivez les instructions ci-dessous:

- 1. Unit On/Off switch = closed (Commutateur marche/arrêt unité = fermé)
- 2. Unit Enable = Enable (Activer l'unité = Activer)
- 3. Control Source = 1 (Source de commande = 1)

Le menu de l'IHM est

| Menu | Paramètre | Plage                 | R/W |
|------|-----------|-----------------------|-----|
| 04   | 00        | Off = Local           | W   |
|      | (Control  | On = Network (Réseau) | W   |
|      | Source)   |                       |     |

Modbus RTU est disponible comme protocole par défaut sur le port RS485. La page de l'IHM [22] permet de passer du protocole Modbus au protocole BACnet et de définir les paramètres de communication MSTP et TCP-IP, comme indiqué au chapitre 3.22.

Le chemin dans l'interface web de l'IHM pour la source de commande du réseau est « Main Menu View/Set à Unit Network Control

#### 3.3.4. Unit On/Off Switch (Commutateur marche/arrêt unité)

Pour le démarrage de l'unité, il est obligatoire de fermer le contact électrique entre les bornes : XD-703 à UC-D1 (COMMUTATEUR MARCHE/ ARRÊT UNITÉ).

Ce court-circuit peut être réalisé à travers les éléments suivants :

- Interrupteur électrique externe
- Câble

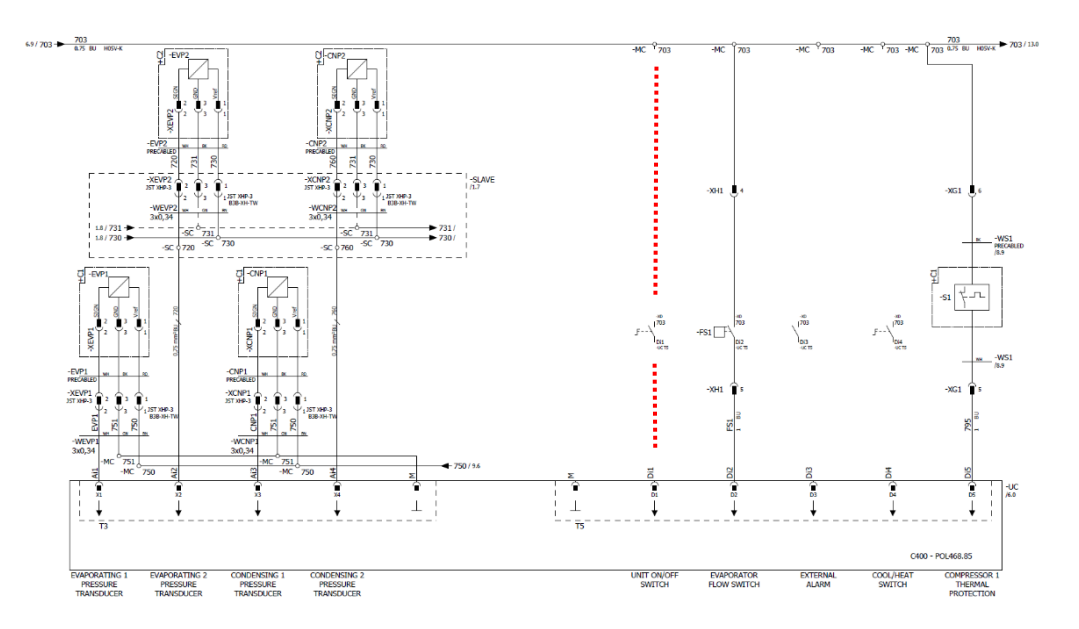

#### 3.4. Silent Mode (Mode silencieux)

Le mode silencieux peut être activé à travers le programmateur ou la commande du réseau.

Si l'unité est réglée en **Silent Mode**, la vitesse maximale des ventilateurs est réduite en fonction du paramètre Fan Silent Speed (Vitesse silencieuse du ventilateur) pour les modes refroidisseur et pompe à chaleur.

| Menu                            | Paramètre                   | Plage   | Description                                                                                                    | R/W | Psw |
|---------------------------------|-----------------------------|---------|----------------------------------------------------------------------------------------------------|-----|-----|
| 15<br>(Configuration<br>client) | 08<br>(Silent Fan<br>Speed) | 500-900 | Ce paramètre définit la vitesse du<br>ventilateur en tr/min pendant le mode<br>silencieux. La valeur par défaut pour la<br>vitesse silencieuse du ventilateur est 650<br>tr/min. | W   | 1   |

Le chemin dans l'interface web de l'IHM pour la configuration de la vitesse silencieuse du ventilateur est le suivant Main Menu  $\rightarrow$  Commission Unit  $\rightarrow$  Options  $\rightarrow$  Silent Fan Speed.

Notez que, indépendamment de l'activation du Fan Silent Mode, la vitesse du ventilateur sera augmentée dans des conditions de fonctionnement critiques telles qu'une condensation élevée, une température élevée de l'ailette des inverseurs, etc. afin d'éviter les alarmes ou les dommages à l'unité.

# 3.5. Points de consigne de l'eau

Le but de cette unité est de refroidir ou de chauffer (dans le cas d'une version pompe à chaleur) l'eau, jusqu'à la valeur de consigne définie par l'utilisateur et affichée dans la page principale:

L'unité peut fonctionner avec un point de consigne principal ou secondaire, qui peut être géré comme indiqué ci-dessous:

- 1. Keypad selection + Double Setpoint digital contact (Sélection clavier + contact numérique Double Point de consigne)
- 2. Keypad selection + Scheduler Configuration (Sélection du clavier + Configuration du Planificateur)
- 3. Network (Réseau)

1

4. Setpoint Reset function (Fonction Setpoint Reset (Réinitialisation du point de consigne))

Dans un premier temps, les points de consigne primaire et secondaire doivent être définis.

| Menu | Parameter                | Range                                                 | Description                                         | R/W |
|------|--------------------------|-------------------------------------------------------|-----------------------------------------------------|-----|
| 05   | 00 (Cool LWT 1)          | Avec glycol: -15°C … 20°C<br>Sans glycol: +4°C … 20°C | Point de consigne primaire de<br>refroidissement.   | W   |
|      | 01 (Cool LWT 2)          |                                                       | Point de consigne secondaire de<br>refroidissement. | W   |
|      | 02 ( <b>Heat LWT 1)</b>  | 20°C 70°C                                             | Point de consigne primaire de<br>chauffage.         | W   |
|      | 03 ( <b>Heat LWT 1</b> ) | 20°C 70°C                                             | Point de consigne secondaire de chauffage.          | W   |

Le changement entre les points de consigne principal et secondaire peut être effectué à l'aide du contact Double setpoint, disponible avec l'accessoire EKRSCIOC, ou via la fonction Scheduler.

Le contact à double point de consigne fonctionne comme ci-dessous:

- Contact fermé, la consigne secondaire est sélectionnée

Pour basculer entre les points de consigne principal et secondaire avec la fonction Planificateur, reportez-vous à la section 3.3.2.

Lorsque la fonction de planification est activée, le contact de point de consigne double est ignoré.

En fonction de la température ambiante à laquelle l'unité fonctionne, la température maximale ou minimale de l'eau de sortie sera automatiquement contrôlée pour maintenir l'unité dans l'enveloppe appropriée

Pour modifier le point de consigne actif via une connexion réseau, reportez-vous à la section Network Control. Le point de consigne actif peut encore être modifié à l'aide de la fonction de Setpoint Reset. Dans l'interface web de l'IHM, le chemin d'accès à la configuration du point de consigne de l'eau est le suivant :**Main Menu > Setpoint**.

#### 3.6. Unit Mode (Mode unite)

Le mode unité est utilisé pour définir si le refroidisseur est configuré pour produire de l'eau refroidie ou chauffée. Ce paramètre est lié au type d'unité et est réglé en usine ou lors de la mise en service. Le mode actuel est indiqué sur la page principale.

| Menu | Paramètre            | Plage                          | Description                                                                                                    |
|------|----------------------|--------------------------------|----------------------------------------------------------------------------------------------------|
| 02   | 00<br>(Unit<br>Mode) | 0 = Cool                       | À sélectionner pour refroidir l'eau jusqu'à une température de<br>4 °C. Dans le circuit de l'eau, le glycol n'est généralement pas<br>requis sauf s'il y a l'éventualité de températures ambiantes<br>basses. En cas de besoin d'une température d'eau inférieure<br>à 4 °C et d'un circuit d'eau avec glycol, réglez le mode « Cool<br>with glycol ».                                                                                   |
|      |                      | 1 = Cool with glycol           | Définir si une température de l'eau refroidie inférieure à 4 °C<br>est nécessaire. Cette opération demande un mélange<br>approprié de glycol et d'eau dans le circuit d'eau de<br>l'échangeur de chaleur à plaques.                                                                                                    |
|      |                      | 2 = Cool / Heat                | <ul> <li>Définir en cas de besoin du mode Froid/Chaud combiné. Ce réglage nécessite un fonctionnement avec un fonctionnement double qui est activé au moyen du commutateur physique ou de la commande du BMS.</li> <li>COOL: L'unité fonctionnera en mode Froid lorsque la TSE mode Froid est configurée comme point de consigne actif</li> <li>HEAT : L'unité fonctionnera en mode pompe à chaleur lorsque la TSE mode Chaud</li> </ul> |
|      |                      | 3 = Cool / Heat with<br>glycol | Même comportement que le mode « Froid / Chaud » mais une<br>température d'eau refroidie inférieure à 4 °C est requise ou du<br>glycol est présent dans le circuit d'eau.                                                                                                    |

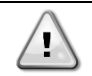

In Afin d'avoir une unité correctement configurée, vérifiez les paramètres suivants : Si EWYE  $\rightarrow$  [02.00] = 2 ou 3 (Froid/Chaud ou Froid/Chaud avec glycol)

# 3.6.1. Heat/Cool set-up (Configuration Chaud/Froid)

Le mode de fonctionnement Chaud/Froid peut être défini de trois manières différentes :

- Digital input (Entrée numérique)
   Software parameter (Paramètre logiciel)
- 3. Network control (Commande reseau)

La page [2] permet de définir la méthode requise entre Entrée numérique et Paramètre logiciel.

| Menu | Paramètre     | Description                                                                            |
|------|---------------|----------------------------------------------------------------------------------------|
| 02   | 01            | 0 = Le fonctionnement en refroidissement-chauffage est défini en fonction du           |
|      | (Mode Source) | paramètre logiciel                                                                     |
|      |               | 1 = Le fonctionnement en refroidissement-chauffage est défini en fonction de l'état de |
|      |               | l'entrée numérique                                                                     |

Pour commander le mode de fonctionnement à travers la Network Control (Commande réseau) voir la section 3.8.

Tous les réglages liés au fonctionnement en mode Refroidissement-Chauffage produiront un changement de mode réel uniquement si le paramètre Mode unité (voir menu 01) est réglé sur :

- Heat/Cool (Chaleur/Froid) ٠
- Heat/Cool w/Glycol (Chaleur/froid avec glycol) •

Dans tous les autres cas, aucun changement de mode n'est autorisé.

| Menu | Paramètre   | Plage                | Description                                       |
|------|-------------|----------------------|---------------------------------------------------|
| 02   | 00          | 0 = Cool             | Seul le mode refroidissement est autorisé         |
|      | (Unit Mode) | 1 = Cool with glycol |                                                   |
|      |             | 2 = Cool / Heat      | Le mode chauffage et le mode refroidissement sont |
|      |             | 3 = Cool / Heat with | autorisés                                         |
|      |             | glycol               |                                                   |

Dans l'interface web de l'IHM, le chemin d'accès à la configuration du Mode Source est le suivant : « Main Menu 4 Unit Mode 4 CH HP Source ».

#### 3.6.1.1. Mode Refroidissement-Chauffage par entrée numérique

Lorsque l'entrée numérique est sélectionnée comme méthode de commande pour le changement de refroidissement/chauffage, le mode de l'unité sera réglé selon le tableau suivant

| Digital input reference | Digital input<br>state | Description                      |
|-------------------------|------------------------|----------------------------------|
| Cool/Heat switch        | Opened                 | Mode refroidissement sélectionné |
|                         | Closed                 | Mode chauffage sélectionné       |

#### 3.6.1.2. Cooling-Heating mode by Software parameter (Mode Refroidissement-Chauffage par paramètre logiciel)

Lorsque le paramètre logiciel est sélectionné comme méthode de commande pour le changement de refroidissement/chauffage et le paramètre 2.00 est défini sur 2 ou 3, le mode de l'unité sera réglé selon le tableau suivant

| Menu | Paramètre     | Description                   |
|------|---------------|-------------------------------|
| 02   | 02            | Off = Cool Mode (Mode froid)  |
|      | (UCoolHeatSw) | On = Heat Mode (Mode chaleur) |

Dans l'interface web de l'IHM, le chemin d'accès à la configuration UCoolHeatSw est le suivant : Main Menu -> Unit Mode  $\rightarrow$  UCoolHeatSw.

#### Heating Only Mode (Mode de chauffage uniquement) 3.6.1.3.

Lorsque l'option Heating Only uniquement est sélectionnée, l'unité ne peut pas fonctionner en mode refroidisseur, sauf pour des mesures de sécurité telles que la fonctionnalité de dégivrage.

| Menu | Paramètre      | Description                |
|------|----------------|----------------------------|
| 02   | 03             | Off = Mode normal de CH/HP |
|      | (Heating Only) | On = Mode forcé            |

Le chemin d'accès dans l'interface pour la configuration de Heating Only est "Main Menu -> Unit Mode -> Heating **Only**".

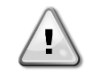

Une fois le paramètre [02.03] défini, les autres configurations d'entrée pour le contrôle du mode de fonctionnement, telles que l'entrée numérique, le M/S et le paramètre logiciel, ne seront pas pris en compte

#### 3.7. Pompes et débit variable

Le contrôleur de l'unité peut gérer une pompe à eau connectée à l'échangeur de chaleur à plaques. Le type de contrôle de la pompe est configuré à la page [15] et peut fonctionner de trois manières différentes :

- 1. Fixed Speed (Vitesse fixe)
- 2. Variable Primary Flow (Débit primaire variable (VPF)
- 3. DeltaT

| Menu                     | Paramètre        | Description      | R/W | Psw |
|--------------------------|------------------|------------------|-----|-----|
| 15                       | 03               | 0 = On-Off       | W   | 1   |
| (Customer Configuration) | (Pump Ctrl Type) | 1 = Vitesse fixe |     |     |
|                          |                  | 2 = VPF          |     |     |
|                          |                  | 3 = DeltaT       |     |     |

Dans l'interface web de l'IHM, le chemin d'accès au type de contrôle de la pompe est Main Menu → Commission Unit → Configuration  $\rightarrow$  Options  $\rightarrow$  Pump Type.

# 3.7.1. Fixed Speed (Vitesse fixe)

Le premier mode de contrôle, Vitesse fixe, permet une variation automatique de la vitesse de la pompe, entre trois vitesses différentes. Réglages :

- 1. Speed 1(Vitesse 1)
- Speed 2 (Vitesse2)
   Standby Speed (Vitesse veille)

Le contrôleur de l'unité commute la fréquence de la pompe selon :

- 1. Actual unit capacity (Capacité réelle de l'unité)
- 2. Double Speed digital input state (État de l'entrée numérique Double vitesse)

S'il n'y a pas de compresseurs actifs (capacité de l'unité = 0 %), la vitesse de la pompe est réglée sur la vitesse veille, sinon la vitesse 1 ou la vitesse 2 est sélectionnée en fonction de l'état de l'entrée Double vitesse.

#### 3.7.2. Variable Primary Flow (Débit primaire variable) (VPF)

Le deuxième mode de contrôle est le mode VPF, dans lequel la vitesse de la pompe est contrôlée afin de maintenir une perte de charge minimale dans un endroit éloigné de l'installation à une valeur de consigne déterminée pour assurer le flux de froid requis à travers tous les terminaux ou serpentins. Lorsque le système est activé, le contrôleur de l'unité lit la chute de pression de charge sur un autre terminal et fournit un signal 0-10 V comme référence pour le variateur de vitesse.

Le signal de contrôle est généré par un algorithme PI et il est toujours limité entre une valeur minimale et maximale définie par défaut à 0 % et 100 % tandis que la vanne à 2 voies de dérivation est installée sur un tuyau près des pompes afin d'assurer un débit d'eau d'évaporation minimal.

Le mode de contrôle VPF est régulé par les réglages suivants :

- LoadPD Setpoint
- EvapPD Setpoint
- LoadPD
- EvapPD
- Parameter Ti

#### 3.7.3. DeltaT

Le troisième mode de contrôle est le mode DeltaT où la vitesse de la pompe est modulée par un PID afin d'assurer une différence constante entre la température d'eau à l'entrée de l'évaporateur et la température d'eau sortant de l'évaporateur. Ce mode est régulé par les réglages suivants :

DeltaT

Tous les réglages liés à la gestion de la pompe sont disponibles dans le menu [8].

| Menu             | Paramètre                      | Plage                                | Description                                                                                                    | R/W | Psw |
|------------------|--------------------------------|--------------------------------------|----------------------------------------------------------------------------------------------------|-----|-----|
| 08               | 00<br>(Recirculation<br>time)  | 0-300                                | Temps minimal requis pour que le fluxostat soit fermé pour permettre le démarrage de l'unité.                       | W   | 1   |
|                  | 01<br>(Standby Speed)          | 0-100                                | Vitesse de la pompe avec Capacité de l'unité = 0                                                                    | W   | 1   |
|                  | 02<br>(Speed)                  | 0-100                                | Vitesse réelle de la pompe de retour.                                                                               | R   | 1   |
|                  | 03<br>(Max Speed)              | 0-100                                | Valeur maximale pour la vitesse de la pompe.                                                                        | W   | 1   |
|                  | 04<br>(Min Speed)              | 0-100                                | Valeur minimale pour la vitesse de la pompe.                                                                        | W   | 1   |
|                  | 05<br>( <b>Sp Speed1</b> )     | 0-100                                | Première valeur cible pour la vitesse de la pompe dans les conditions de contrôle de la vitesse fixe.               | W   | 1   |
|                  | 06<br>( <b>Sp Speed2</b> )     | 0-100                                | Deuxième valeur cible pour la vitesse de la pompe dans les conditions de contrôle de la vitesse fixe.               | W   | 1   |
| (<br>(<br>(<br>( | 07<br>(Setpoint kPa1)          | 0-45                                 | Cible DeltaP pour le terminal le plus éloigné du système.                                                           | W   | 1   |
|                  | 08<br>(Setpoint kPa2)          | 0-45                                 | Valeur minimale autorisée pour la perte de charge de l'évaporateur.                                                 | W   | 1   |
|                  | 09<br>( <b>BypassValveSt</b> ) | Off/On                               | Off = Perte de charge de l'évaporateur > Consigne minimale pour<br>la perte de charge de l'évaporateur + Hystérèse. | R   | 1   |
|                  | 10<br>(LoadPD)                 | 0-1000                               | On = Perte de charge de l'évaporateur < Consigne minimale pour<br>la perte de charge de l'évaporateur.              | R   | 1   |
|                  | 11<br>(EvapPD)                 | 0-1000                               | Cette valeur affiche la pression réelle sur le terminal le plus<br>éloigné.                                         | R   | 1   |
|                  | 12<br>(Parameter-K)            | 1-10                                 | Cette valeur affiche la perte de charge réelle dans l'évaporateur.                                                  | W   | 1   |
|                  | 13<br>(Setpoint<br>DeltaT)     | 0-10                                 | Cette valeur met à l'échelle les paramètres de l'algorithme PI pour<br>obtenir une réponse plus rapide.             | W   | 1   |
|                  | 14<br>(VPF Alarm<br>Code)      | 0-3                                  | Point de consigne de la différence de température de l'eau de l'évaporateur.                                        | R   | 1   |
|                  | 15<br>(Sensor Scale)           | 0-2000                               | Balance capteur de différence de pression VPF                                                                       | W   | 1   |
|                  | 16<br>(Pump On Limit)          | (Gel de<br>l'évaporateur<br>-1) - 10 | Définir la limite d'activation de la pompe en cas de basse température de l'eau à l'échangeur.                      | W   | 1   |

Le chemin dans l'interface web de l'IHM pour les réglages de la pompe est : Main Menu  $\rightarrow$  View/Set Unit  $\rightarrow$  Pumps.

# 3.8. Network Control (Commande reseau)

Pour permettre la commande de l'unité à partir du système BMS, le paramètre Source de commande [4.00] doit être réglé sur Réseau. Tous les paramètres liés à la communication de commande du BSM peuvent être visualisés sur la page [4] :

| Menu | Paramètre        | Plage  | Description                    |                                       | R/W |
|------|------------------|--------|--------------------------------|---------------------------------------|-----|
| 04   | 00               | 0-1    | 0 = Commande réseau désactivée | Commande marche/arrêt du réseau       | W   |
|      | (Control Source) |        | 1 = Commande réseau activée    |                                       |     |
|      | 01               | 0-1    | 0 = Unité activée              | Commande marche/arrêt depuis          | R   |
|      | (Enable)         |        | 1 = Unité désactivée           | visualisation du réseau               |     |
|      |                  |        |                                |                                       | _   |
|      | 02               | 030°C  | -                              | Point de consigne de la température   | R   |
|      | (COOI LWT)       |        |                                | de l'eau de refroidissement du        |     |
|      |                  |        |                                | reseau                                |     |
|      | 03               | 3060°C | -                              | Point de consigne de la température   | R   |
|      | (Heat LWT)       |        |                                | de l'eau de chauffage du réseau       |     |
|      | 04               | 0-3    | 0 = Non utilisé                | Mode de fonctionnement du réseau      | R   |
|      | (Mode)           |        |                                |                                       |     |
|      | 05               | mA     | -                              | Point de consigne limite de courant à | R   |
|      | (Current Limit)  |        |                                | partir du réseau                      |     |
|      | 06               | 0100%  | -                              | Niveau de limite de capacité à partir | R   |
|      | (Capacity Limit) |        |                                | du réseau                             |     |

Reportez-vous à la documentation du protocole de communication pour connaître les adresses de registres spécifiques et le niveau d'accès en lecture / écriture associé.

Le chemin dans l'interface web de l'IHM est « Main Menu 4 View/Set Unit 4 Network Control ».

# 3.9. Thermostatic Control (Contrôle thermostatique)

Les réglages de contrôle thermostatiques permettent de configurer la réponse aux variations de température. Les réglages par défaut sont valables pour la plupart des applications. Cependant, les conditions particulières au site peuvent exiger des réglages afin d'obtenir un contrôle aisé et ou une réponse plus rapide de l'unité.

Le contrôleur de l'unité démarrera le premier compresseur si la température contrôlée est supérieure (mode Froid) ou inférieure (mode Chaleur) au point de consigne actif d'au moins une valeur Start Up DT, tandis que le deuxième compresseur, le cas échéant, est démarré si la température contrôlée est plus élevée (mode Froid) ou inférieure (mode Chaleur) que le point de consigne actif (AS) d'au moins une valeur Stage Up (SU) DT. Les compresseurs s'arrêtent s'ils sont exécutés selon la même procédure en regardant les paramètres Stage Down DT et Shut Down DT.

|                     | Cool Mode (Mode froid)                      | Heat Mode (Mode Chaleur)                    |
|---------------------|---------------------------------------------|---------------------------------------------|
| Premier démarrage   | Température contrôlée > Point de consigne + | Température contrôlée < Point de consigne - |
| du compresseur      | Start Up DT                                 | Start Up DT                                 |
| Démarrage des       | Température contrôlée > Point de consigne + | Température contrôlée < Point de consigne - |
| autres compresseurs | Stage Up DT                                 | Stage Up DT                                 |
| Arrêt du dernier    | Température contrôlée < Point de consigne - | Température contrôlée > Point de consigne + |
| compresseur         | Shut Dn DT                                  | Shut Dn DT                                  |
| Arrêt des autres    | Température contrôlée < Point de consigne - | Température contrôlée > Point de consigne + |
| compresseurs        | Stage Dn DT                                 | Stage Dn DT                                 |

Un exemple qualitatif de séquence de démarrage de compresseur avec fonctionnement en mode Froid est illustré dans le Graphiqueique suivant.

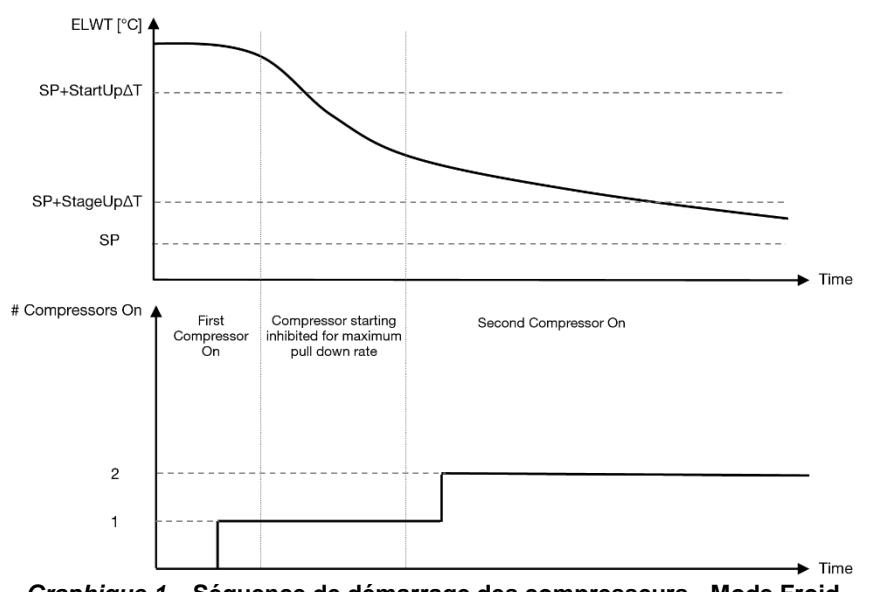

Graphique 1 – Séquence de démarrage des compresseurs - Mode Froid

Les réglages du contrôle des thermostats sont accessibles depuis le menu [9] :

| Menu | Paramètre        | Plage                  | Description                                         | R/W | Psw |
|------|------------------|------------------------|-----------------------------------------------------|-----|-----|
| 09   | 00               | 0-5                    | La température delta respecte le point de consigne  | W   | 1   |
|      | (Start Up DT)    |                        | actif pour démarrer l'unité (démarrage du premier   |     |     |
|      |                  |                        | compresseur)                                        |     |     |
|      | 01               | 0-MIN(5, 70.5-LwtSp)   | La température delta respecte le point de consigne  | W   | 1   |
|      | (Shut Down DT)   |                        | actif pour arrêter l'unité (arrêt du dernier        |     |     |
|      |                  |                        | compresseur)                                        |     |     |
|      | 02               | 0-5                    | La température delta respecte le point de consigne  | W   | 1   |
|      | (Stage Up DT)    |                        | actif pour démarrer le deuxième compresseur         |     |     |
|      | 03               | 0-MIN(5, 70-LwtSp)     | La température delta respecte le point de consigne  | W   | 1   |
|      | (Stage Down DT)  |                        | actif pour arrêter le deuxième compresseur          |     |     |
|      | 04               | 1÷60 [min]             | Temps minimum entre le démarrage des                | W   | 1   |
|      | (Stage Up Delay) |                        | compresseurs                                        |     |     |
|      | 05               | 0÷30 [min]             |                                                     | W   | 1   |
|      | (Stage Down      |                        | Temps minimum entre l'arrêt des compresseurs        |     |     |
|      | Delay)           |                        |                                                     |     |     |
|      | 06               | si Mode Unité = 1 ou 3 | Définit la température minimale de l'eau avant le   | W   | 2   |
|      | (Evaporator      | -18 ÷ 6 [°C]           | déclenchement de l'alarme de l'unité pour le gel de |     |     |
|      | Freeze)          | si Mode Unité = 0 ou 2 | l'évaporateur                                       |     |     |
|      |                  | +2 ÷ 6 [°C]            |                                                     |     |     |
|      | 07               | si Mode Unité = 1 ou 3 | Pression minimale avant que le compresseur ne       | W   | 2   |
|      | (Low Pressure    | 76÷446 [kPa]           | commence son action de décharge afin d'augmenter    |     |     |
|      | Unload)          | si Mode Unité = 0 ou 2 | la pression d'évaporation                           |     |     |
|      |                  | 330÷446 [kPa]          |                                                     |     |     |

Le chemin dans l'interface web de l'IHM est "Main Menu → View/Set Unit → Thermostatic Control".

# 3.10. External Alarm (Alarme externe)

L'alarme externe est un contact numérique qui peut être utilisé pour communiquer à l'UC une condition anormale provenant d'un périphérique externe connecté à l'unité. Ce contact est situé dans la boîte à bornes du client et, en fonction de la configuration, peut provoquer un événement simple dans le journal des alarmes ou également l'arrêt de l'unité. La logique d'alarme associée au contact est la suivante:

| État du contact | État de l'alarme | Remarque                                                                     |
|-----------------|------------------|------------------------------------------------------------------------------|
| Opened          | Alarm            | L'alarme est générée si le contact reste ouvert pendant au moins 5 secondes. |
| Closed          | No Alarm         | L'alarme est réinitialisée juste quand le contact est fermé                  |

La configuration est effectuée depuis la page [15], comme indiqué ci-dessous:

| Menu | Paramètre   | Plage             | Description                                                                                                    |
|------|-------------|-------------------|----------------------------------------------------------------------------------------------------|
| 15   | 05          | 0 = No            | Alarme externe désactivée                                                                                               |
|      | (Ext Alarm) | 1 = Event         | La configuration d'événement génère une alarme dans le<br>contrôleur mais met l'unité en marche                         |
|      |             | 2 = Rapid<br>Stop | La configuration d'arrêt rapide génère une alarme dans le contrôleur et effectue un arrêt rapide de l'unité             |
|      |             | 3 = Pumpdown      | La configuration d'évacuation génère une alarme dans le<br>contrôleur et effectue une procédure d'évacuation de l'unité |

Le chemin web de l'IHM pour la configuration Alarme externe est: Commissioning -> Configuration -> Options

# 3.11. Unit Capacity (Capacité de l'unité)

Les informations sur le courant de l'unité et les capacités des circuits individuels sont accessibles à partir de la page de menu [3].

| Menu | Paramètre      | Plage | Description                                        | R/W |
|------|----------------|-------|----------------------------------------------------|-----|
| 03   | 00             | 0-    | Capacité du circuit 1 en pourcentage               | R   |
|      | (Circuit 1     | 100%  |                                                    |     |
|      | Capacity)      |       |                                                    |     |
|      | 01             | 02    | Nombre de ventilateurs du circuit 1 en marche      | R   |
|      | (Circuit 1 Fan |       |                                                    |     |
|      | Stage)         |       |                                                    |     |
|      | 02             | 0-    | Vitesse de ventilateur du circuit 1 en pourcentage | R   |
|      | (Circuit 1 Fan | 100%  |                                                    |     |
|      | Speed)         |       |                                                    |     |
|      | 03             | 0-    | Capacité du circuit 2 en pourcentage               | R   |
|      | (Circuit 2     | 100%  |                                                    |     |
|      | Capacity)      |       |                                                    |     |
|      | 04             | 02    | Nombre de ventilateurs du circuit 2 en marche      | R   |
|      | (Circuit 2 Fan |       |                                                    |     |
|      | Stage)         |       |                                                    |     |
|      | 05             | 0-    | Vitesse de ventilateur du circuit 2 en pourcentage | R   |
|      | (Circuit 2 Fan | 100%  |                                                    |     |
|      | Speed)         |       |                                                    |     |
|      | 06             | А     | Somme des courants absorbés par l'unité            | R   |
|      | (Total Unit    |       |                                                    |     |
|      | Current)       |       |                                                    |     |

Dans l'interface web de l'IHM, certaines de ces informations sont disponibles aux chemins :

- Main Menu  $\rightarrow$  View/Set Circuit  $\rightarrow$  Circuit 1 (or Circuit 2)  $\rightarrow$  Data •
- Main Menu  $\rightarrow$  View/Set Circuit  $\rightarrow$  Circuit 1 (or Circuit 2)  $\rightarrow$  Fans ٠
- Main Menu  $\rightarrow$  View/Set Circuit  $\rightarrow$  Circuit 1 (or Circuit 2)  $\rightarrow$  Compressors •

### 3.12. Power Conservation (Conservation de la puissance)

Dans ces chapitres, nous allons expliquer les fonctions utilisées pour réduire la consommation électrique de l'unité:

- Demand Limit
   Current Limit
   Setpoint Reset

#### 3.12.1. Demand limit (Limite de demande)

La fonction Limite de demande permet de limiter la charge maximale de l'unité à une valeur spécifique. Le niveau limite de capacité est régulé à l'aide d'un signal externe 0-10 V avec une relation linéaire illustrée ci-dessous. Un signal de 0 V indique la capacité maximale disponible, tandis qu'un signal de 10 V indique la capacité minimale disponible.

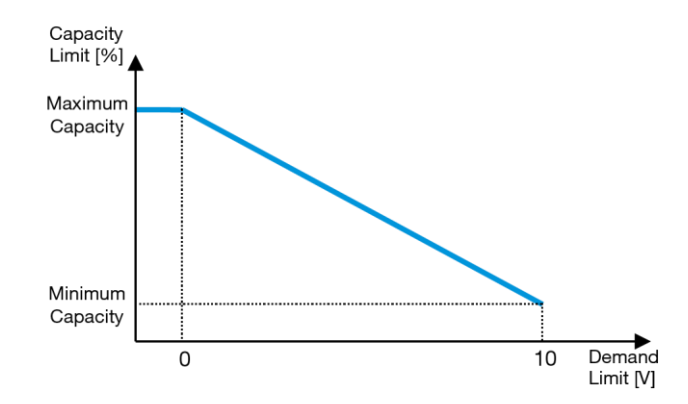

Graphique 2 – Limite de demande [V] vs Limite de capacité [%]

Il est à noter qu'il n'est pas possible d'éteindre l'unité à l'aide de la fonction de limite de demande, mais seulement de la décharger à sa capacité minimale.

L'option peut être activée via l'interface de l'unité IHM dans le menu [18] Power Conservation, paramètre 00 :

| Menu | Paramètre        | Plage    | Description                                               | R/W |
|------|------------------|----------|-----------------------------------------------------------|-----|
| 18   | 00               | 0-1      | Off = Limitation de demande désactivée                    | W   |
|      | (Demand Limit    | (Off-On) | On = Limitation de demande activée                        |     |
|      | Enable)          |          |                                                           |     |
|      | 01               | 0-200A   | La limite de courant maximale que l'unité peut atteindre. | W   |
|      | (Current Lim Sp) |          |                                                           |     |

Pour activer cette option dans l'interface web de l'IHM, allez sur Main Menu → Commission Unit → Configuration → Options Pour activer cette option dans l'interface web de l'IHM, allez sur Demand Limit sur Yes.

Vous pouvez trouver toutes les informations sur cette fonction à la page Main Menu → View/Set Unit → Power Conservation → Demand Limit dans l'interface web de l'IHM.

### 3.12.2. Current Limit (Limitation du courant)

La fonction Current Limit permet de contrôler la consommation de courant de l'unité en abaissant le courant absorbé jusqu'en-dessous d'une limite donnée.

Pour activer la fonction Limite de courant, l'utilisateur peut définir un Current Limit Setpoint inférieur à la valeur par défaut, définir via l'IHM ou la communication BAS.

La limite de courant utilise une bande morte centrée autour de la valeur limite réelle, de sorte que cette augmentation de capacité de l'unité ne soit pas autorisée quand le courant se trouve dans cette bande morte. Si le courant de l'unité est au dessus de la bande morte, la capacité est réduite jusqu'à ce qu'elle soit de nouveau dans la bande morte. La bande morte limite du courant est 5 % de la limite du courant.

Le point de consigne de la limite de courant est accessible à travers l'IHM, dans le menu [18] Power Conservation, paramètre 01 (voir le paragraphe précédent).

Vous pouvez trouver toutes les informations sur cette fonction à la page **"Main Menu \rightarrow Commission Unit \rightarrow Configuration \rightarrow Options \rightarrow Current Limit" dans l'interface web de l'IHM.** 

#### 3.12.3. Setpoint Reset (Réinitialisation du point de consigne)

La fonction Setpoint Reset (Réinitialisation du point de consigne) peut annuler le point de consigne actif de la température de l'eau du refroidisseur dans certaines circonstances. L'objectif de cette fonction est de réduire la consommation d'énergie de l'unité tout en maintenant le même niveau de confort. À cette fin, trois stratégies de contrôle différentes sont disponibles:

- Setpoint Reset by Outside Air Temperature (OAT) (Réinitialisation du point de consigne à partir de la Température extérieure)
- Setpoint Reset by an external signal (0-10V) (Réinitialisation du point de consigne par signal externe (0-10 V)
- Setpoint Reset by Evaporator ΔT (EWT) Réinitialisation du point de consigne par ΔT de l'évaporateur
- Setpoint Remote by an external signal (0-10V) (Télécommande du point de consigne par un signal externe 0-10 V)

Pour définir la stratégie de réinitialisation du point de consigne souhaitée, accédez au groupe de paramètres numéro [20] « Setpoint Reset », conformément au tableau suivant :

| Menu | Paramètre    | Plage | Description | R/W |
|------|--------------|-------|-------------|-----|
| 20   | 00           | 0-4   | 0 = No      | W   |
|      | (Reset Type) |       | 1 = 0-10V   |     |
|      |              |       | 2 = DT      |     |
|      |              |       | 3 = OAT     |     |
|      |              |       | 4 = REMOTE  |     |

Le chemin dans l'interface web de l'IHM pour définir la stratégie souhaitée est "Main Menu -> Commission Unit -> Configuration -> Options" modifiez le paramètre Setpoint Reset.

| Paramètre | Plage  | Description                                                            |
|-----------|--------|------------------------------------------------------------------------|
| LWT Reset | No     | Setpoint Reset non activé                                              |
|           | 0-10V  | Setpoint Reset activé par un signal externe compris entre 0 et 10 V    |
|           | DT     | Setpoint Reset activé par la température de l'eau de l'évaporateur     |
|           | OAT    | Setpoint Reset activé par la température de l'air extérieur            |
|           | REMOTE | La valeur de consigne est forcée par le signal externe entre 0V et 10V |

Chaque stratégie doit être configurée (bien qu'une configuration par défaut soit disponible) et ses paramètres peuvent être définis en accédant à "Main Menu -> View/Set Unit -> Power Conservation -> Setpoint Reset" dans l'interface web de l'IHM.

Notez que les paramètres correspondant à une stratégie spécifique ne seront disponibles que lorsque Setpoint Reset aura été défini sur une valeur spécifique et que l'UC aura été redémarré.

#### 3.12.3.1. Setpoint Reset by OAT (Réinitialisation du point de consigne à partir de l'OAT)

Lorsque l'OAT est sélectionné sur Setpoint Reset, le point de consigne actif LWT (AS) est calculé en appliquant une correction au point de consigne de base qui dépend de la température ambiante (OAT) et du mode d'unité actuel (mode de chauffage ou de refroidissement). Plusieurs paramètres peuvent être configurés, ils sont accessibles à partir du menu Setpoint Reset, allez au groupe de paramètres numéro [20] Setpoint Reset, selon le tableau suivant :

| Menu | Paramètre                      | Plage         | Description                                                                                                    | R/W |
|------|--------------------------------|---------------|----------------------------------------------------------------------------------------------------|-----|
| 20   | 01<br>(Max Reset)              | 010 [°C]      | Max Reset setpoint. Point de consigne de la température de réinitialisation max. Il représente la variation de température maximale que la sélection de la logique Setpoint Reset peut entraîner sur le LWT.              | W   |
|      | 03<br>(Max Reset<br>Cooling)   | 1030<br>[°C]  | Réinitialisation max. possible pour le point de consigne ELWT en mode refroidissement.                                                                                                    | W   |
|      | 04<br>(Start Reset<br>Cooling) | 1030<br>[°C]  | Il représente la « température seuil » de l'OAT pour activer le<br>Setpoint Reset LWT, en mode refroidissement, c'est-à-dire que<br>le point de consigne LWT n'est écrasé que si l'OAT atteint /<br>dépasse la SRCooling. | W   |
|      | 05<br>(Max Reset<br>Heating)   | -1010<br>[°C] | Réinitialisation max. possible pour le point de consigne ELWT en mode chauffage.                                                                                                    | W   |
|      | 06<br>(Start Reset<br>Heating) | -1010<br>[°C] | Il représente la « température seuil » de l'OAT pour activer le<br>Setpoint Reset LWT, en mode chauffage, c'est-à-dire que le point<br>de consigne LWT n'est écrasé que si l'OAT atteint / dépasse la<br>SRHeating.       | W   |

À condition que l'unité soit réglée en mode Refroidissement (mode Chauffage), plus la température ambiante descend en dessous (dépasse) la SROAT, plus la consigne active LWT (AS) est augmentée (diminuée) jusqu'à ce que l'OAT atteigne la limite Max Reset (MR). Lorsque l'OAT dépasse le MROAT, le point de consigne actif n'augmente plus (diminue) et il reste stable jusqu'à sa valeur maximale (minimum), c'est-à-dire AS = LWT + MR (-MR).

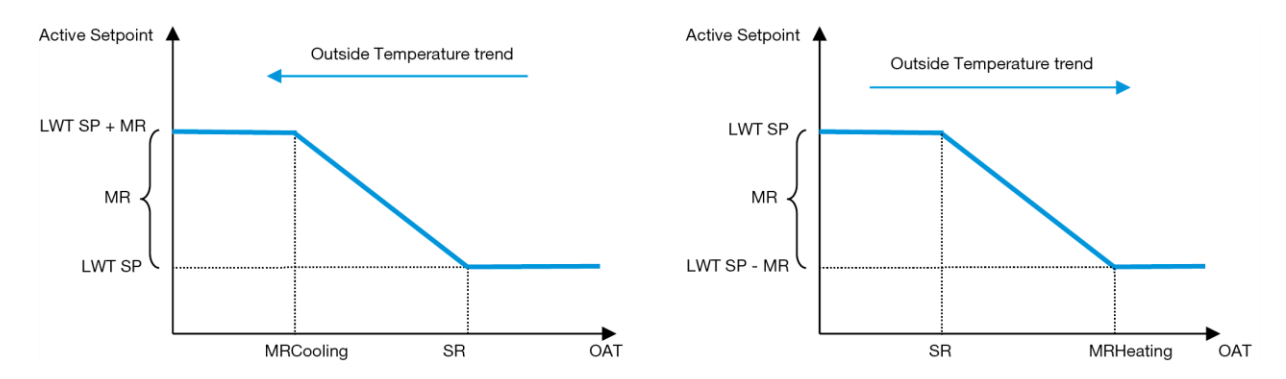

Graphique 3 – Température ambiante vs. Point de consigne actif - Mode Refroidissement (à gauche) / Mode Chauffage (à droite)

#### 3.12.3.2. Réinitialisation du point de consigne par un signal de 0-10 V

Lorsque **0-10 V** est sélectionné comme option du **Setpoint Reset**, le point de consigne LWT actif (AS) est calculé en appliquant une correction basée sur un signal externe de 0 à 10 V : 0 V correspond à la correction 0 °C, c. à d. AS = point de consigne LWT, alors que 10 V correspond à une correction de la quantité Max Reset (MR), c.à d. AS = point de consigne LWT + MR (-MR) comme indiqué sur l'image suivante :

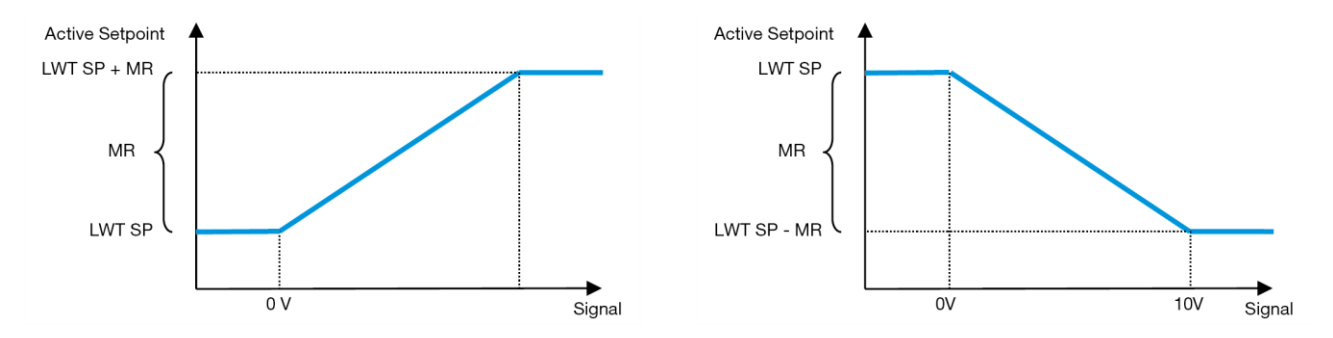

Graphique 4 – Signal externe 0-10 V vs Point de consigne actif - Mode de refroidissement (à gauche) / Mode de chauffage (à droite)

Plusieurs paramètres peuvent être configurés, ils sont accessibles à partir du menu **Setpoint Reset**, allez au groupe de paramètres numéro [16] « Setpoint Reset », selon le tableau suivant :

| Menu | Paramètre   | Plage | Description                                                                                                    | R/W |
|------|-------------|-------|----------------------------------------------------------------------------------------------------|-----|
| 20   | 01          | 010   | Max Reset setpoint. Point de consigne de la température de                                                                                        | W   |
|      | (Max Reset) | [°C]  | réinitialisation max. Il représente la variation de température maximale que la sélection de la logique Setpoint Reset peut entraîner sur le LWT. |     |

#### 3.12.3.3. Réinitialisation du point de consigne par DT

Lorsque DT est sélectionné comme option de Setpoint Reset, le point de consigne actif LWT (AS) est calculé en appliquant une correction basée sur la différence de température  $\Delta T$  entre la température de sortie d'eau (LWT) et la température d'eau entrante/de retour (EWT) de l'évaporateur. Lorsque le |  $\Delta T$  | devient inférieur à la valeur de consigne Start Reset  $\Delta T$ (SR $\Delta T$ ), la valeur de consigne active LWT est augmentée proportionnellement (si le mode Refroidissement est défini) ou diminuée (si le mode Chauffage est définie) d'une valeur maximale égale au paramètre Réinitialisation maximale (MR).

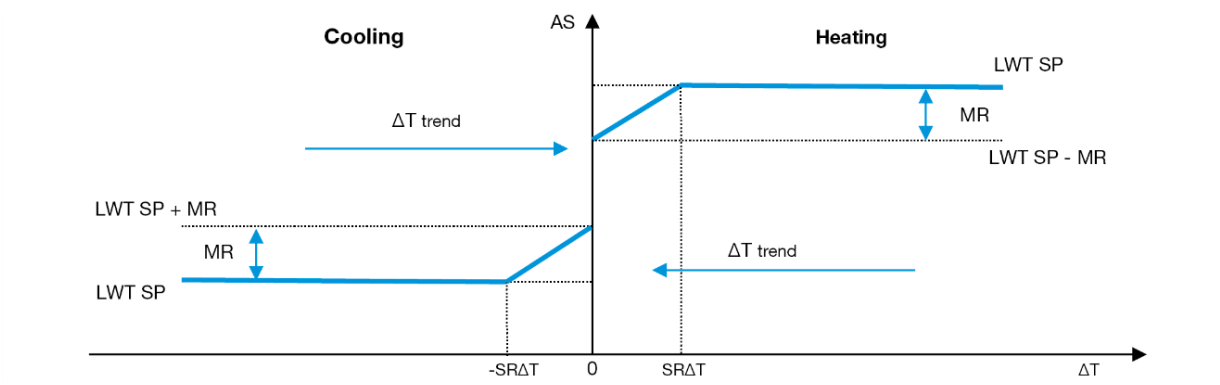

Graphique 5 – Evap ∆T vs. Point de consigne actif - Mode de refroidissement (à gauche) / Mode de chauffage (à droite)

Plusieurs paramètres peuvent être configurés et sont accessibles à partir du menu Setpoint Reset, comme indiqué cidessous:

| Menu | Paramètre              | Plage       | Description                                                                                                    | R/W |
|------|------------------------|-------------|----------------------------------------------------------------------------------------------------|-----|
| 20   | 01<br>(Max Reset)      | 010<br>[°C] | Max Reset setpoint. Point de consigne de la température de réinitialisation max. Il représente la variation de température maximale que la sélection de la logique Setpoint Reset peut entraîner sur le LWT. | W   |
|      | 02<br>(Start Reset DT) | 010<br>[°C] | Il représente la « température seuil » du DT pour activer Setpoint<br>Reset LWT, c'est-à-dire que le point de consigne LWT n'est<br>écrasé que si le DT atteint / dépasse le SRΔT.                           | W   |

### 3.12.3.4. Consigne de la LWT à distance

Si l'option de Setpoint Reset est sélectionnée, la valeur de la cible de l'unité (Lwt Setpoint) est remplacée par une interpolation linéaire qui couvre toute la plage de fonctionnement de l'enveloppe de l'unité dans le mode de fonctionnement actuel.

Nous avons notamment la condition suivante :

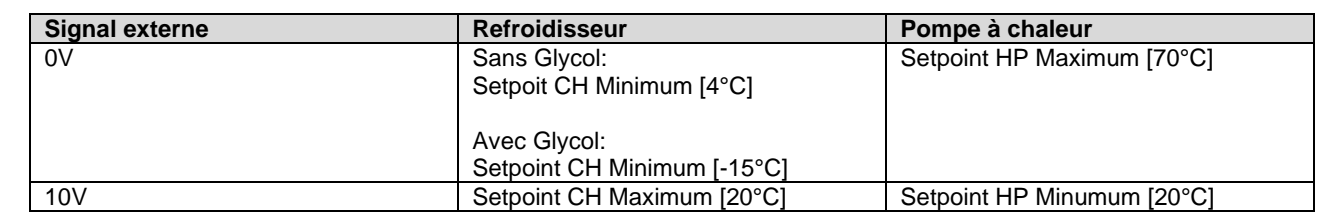

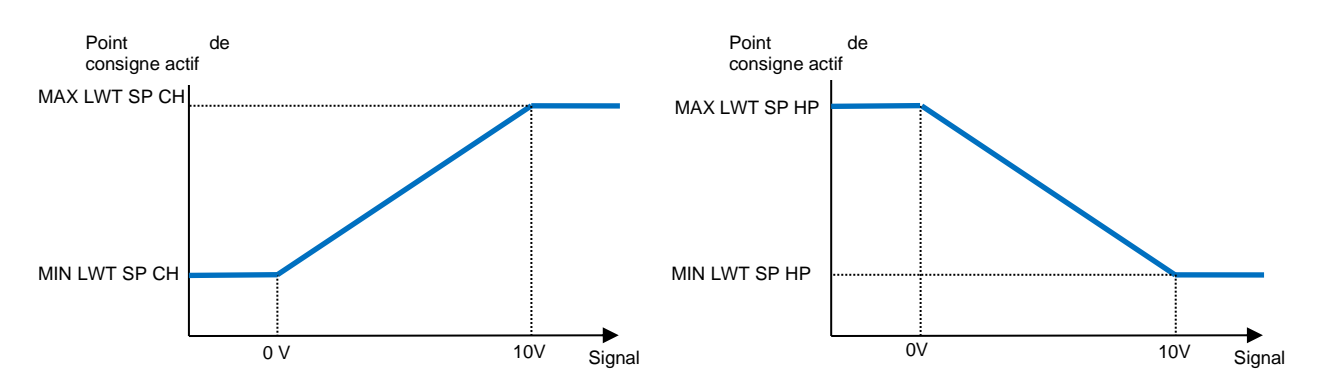

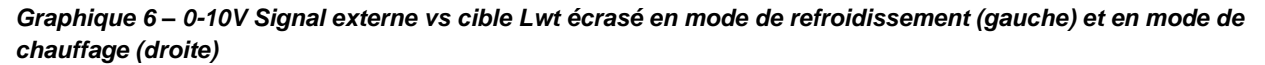

#### 3.13. Controller IP Setup (Paramétrage de l'IP du régulateur)

Le paramétrage de l'IP du contrôleur est accessible à partir du menu [13] où il est possible de choisir entre l'IP statique ou dynamique et de définir manuellement l'IP et le masque de réseau.

| Menu | Paramètre                                                                                                    | Sous-<br>paramètre | Description                                                                               |   |
|------|----------------------------------------------------------------------------------------------------|--------------------|-------------------------------------------------------------------------------------------|---|
| 13   | 00                                                                                                    | N/A                | Off = DHCP Off                                                                            | W |
|      | (DHCP)                                                                                                    |                    | Option DHCP désactivée.                                                                   |   |
|      |                                                                                                    |                    | On = DHCP On Option DHCP activée.                                                         |   |
|      | 01                                                                                                    | N/A                | « XXX.XXX.XXX »                                                                           | R |
|      | (IP) Représente l'adresse IP actuelle. Une fois le paramètre [13.01] saisi, l'IF commute automatiquement entre les quatre champs d'adresse IP. |                    |                                                                                           |   |
|      | 02                                                                                                    | N/A                | « XXX.XXX.XXX »                                                                           | R |
|      | (Mask)                                                                                                    |                    | Représente l'adresse du masque de sous-réseau actuelle. Une fois le                       |   |
|      |                                                                                                    |                    | paramètre [13.02] saisi, l'IHM commute automatiquement entre les quatre champs de masque. |   |
|      | 03                                                                                                    | 00 IP#1            | Définit le premier champ de l'adresse IP                                                  | W |
|      | (Manual IP)                                                                                                    | 01 IP#2            | Définit le deuxième champ de l'adresse IP                                                 | W |
|      |                                                                                                    | 02 IP#3            | Définit le troisième champ de l'adresse IP                                                | W |
|      |                                                                                                    | 03 IP#4            | Définit le quatrième champ de l'adresse IP                                                | W |
|      | 04                                                                                                    | 00 Msk#1           | Définit le premier champ du masque                                                        | W |
|      | (Manual Mask)                                                                                                    | 01 Msk#2           | Définit le deuxième champ du masque                                                       | W |
|      |                                                                                                    | 02 Msk#3           | Définit le troisième champ du masque                                                      | W |
|      |                                                                                                    | 03 Msk#4           | Définit le quatrième champ du masque                                                      | W |

Pour modifier la configuration du réseau IP POL468.85/MCQ, procédez comme suit :

- Accédez au menu Settings
- Réglez l'option DHCP sur Off
- Modifiez les adresses IP, Mask, Gateway, PrimDNS et ScndDNS, si nécessaire, en tenant en compte des paramètres réseau actuels
- Définissez le paramètre Apply changes sur Yes pour enregistrer la configuration et redémarrer le contrôleur POL468.85/MCQ.

La configuration internet par défaut est:

| Paramètre | Valeurs par défaut |
|-----------|--------------------|
| IP        | 192.168.1.42       |
| Mask      | 255.255.255.0      |
| Gateway   | 192.168.1.1        |
| PrimDNS   | 0.0.0.0            |
| ScndDNS   | 0.0.0.0            |

Note that if the DHCP is set to On and the POL468.85/MCQ internet configurations shows the following parameter values then an internet connection problem has occurred (probably due to a physical problem, like the Ethernet cable breaking).

| Parameter | Value           |
|-----------|-----------------|
| IP        | 169.254.252.246 |
| Mask      | 255.255.0.0     |
| Gateway   | 0.0.0.0         |
| PrimDNS   | 0.0.0.0         |
| ScndDNS   | 0.0.0.0         |

### 3.14. Daikin On Site

La connexion Daikin on site peut être activée et surveillée à travers le menu [12] :

| Menu | Paramètre | Plage                | Description                     | R/W | Psw |
|------|-----------|----------------------|---------------------------------|-----|-----|
| 12   | 00        | Off = Connection Off | La connexion DoS est désactivée | W   | 1   |
|      | (Enable)  | On = Connection On   | La connexion DoS est activée    |     |     |
|      | 01        | 0-6 = Not connected  | État de connexion réel DoS      | R   | 1   |
|      | (State)   | 7 = Connected        |                                 |     |     |

Pour utiliser l'utilitaire DoS, le client doit communiquer le **Serial Number** à la société Daikin et s'abonner au service DoS. Ensuite, à partir de cette page, il est possible de:

- Start/Stop the DoS connectivity (Démarrer/arrêter la connectivité DoS)
- Check the connection status to DoS service (Vérifier le statut de la connexion au service DoS)
- Enable/Disable the remote update option (Activer / désactiver l'option de mise à jour à distance)

Dans le cas peu probable d'un remplacement du contrôleur de l'unité, la connectivité DoS peut être commutée de l'ancien API vers le nouveau, communiquant simplement la Activation Key actuelle à la société Daikin.

La page Daikin on Site (DoS) est accessible dans l'interface web de l'IHM à travers le chemin Main Menu  $\rightarrow$  View/Set Unit  $\rightarrow$  Daikin On Site.

# 3.15. Date/Heure

Le contrôleur de l'unité peut enregistrer la date et l'heure actuelles, qui sont utilisées pour le planificateur, et peuvent être modifiées dans les menus [10] et [11] :

| Menu | Paramètre               | Plage | Description                                                           | R/W |
|------|-------------------------|-------|-----------------------------------------------------------------------|-----|
| 10   | 00<br>( <b>Day</b> )    | 07    | Définit le jour réel enregistré dans le contrôleur de l'unité         | W   |
|      | 01<br>( <b>Month</b> )  | 012   | Définit le mois réel enregistré dans le contrôleur de l'unité         | W   |
|      | 02<br>( <b>Year</b> )   | 09999 | Définit l'année réelle enregistrée dans le contrôleur de<br>l'unité   | W   |
| 11   | 00<br>( <b>Hour</b> )   | 024   | Définit l'heure réelle enregistrée dans le contrôleur de<br>l'unité   | W   |
|      | ( <b>Minute</b> )<br>01 | 060   | Définit la minute réelle enregistrée dans le contrôleur de<br>l'unité | W   |

Les informations sur la date et l'heure sont disponibles au chemin « Main Menu 4 View/Set Unit 4 Date/Time ».

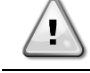

N'oubliez pas de vérifier périodiquement la batterie du contrôleur afin de maintenir la date et l'heure à jour, même en l'absence de courant électrique. Voir la section Maintenance du contrôleur.

### 3.16. Master/Slave

L'intégration du protocole Master/Slavenécessite la sélection de l'adresse de chaque unité que l'on veut contrôler. Dans chaque système, il ne peut y avoir qu'un seul maître et un maximum de trois esclaves et il est nécessaire d'indiquer le nombre correct d'esclaves. L'« Adresse SCM » et le « Nombre d'unités SCM » peuvent être sélectionnés via les paramètres [15.04] et [15.07].

Notez que l'SCM n'est pas compatible avec le mode de contrôle de pompe VPF, DT et Eau chaude sanitaire.

| Menu                     | Paramètre         | Description    | R/W |
|--------------------------|-------------------|----------------|-----|
| 15                       | 04                | 0 = Standalone | W   |
| (Customer Configuration) | (Address)         | 1 = Master     |     |
|                          |                   | 2 = Slave1     |     |
|                          |                   | 3 = Slave2     |     |
|                          |                   | 4 = Slave3     |     |
|                          | 07                | 0 = 2 Units    | W   |
|                          | (Number of Units) | 1 = 3 Units    |     |
|                          |                   | 2 = 4 Units    |     |

L'adresse et le nombre d'unités peuvent également être réglés dans le chemin web de l'IHM Main Menu  $\rightarrow$  Commission Unit  $\rightarrow$  Configuration  $\rightarrow$  Options.

Le paramètre maître-esclave peut être défini dans la page [16] et n'est disponible que dans l'unité maître :

| Menu                   | Paramètre               | Plage                                 | R/W | Psw |
|------------------------|-------------------------|---------------------------------------|-----|-----|
| [16]                   | [16.00] Start Up Limit  | 0-5                                   | W   | 1   |
| Master/Slave           | [16.01] Shut Dn Limit   | 0-5                                   | W   | 1   |
| (Disponible uniquement | [16.02] Stage Up Time   | 0-20 min                              | W   | 1   |
| pour l'unité Maître)   | [16.03] Stage Dn Time   | 0-20 min                              | W   | 1   |
|                        | [16.04] Threshold       | 30-100                                | W   | 1   |
|                        | [16.05] PrioSlave#1     | 1-4                                   | W   | 1   |
|                        | [16.06] PrioSlave#2     | 1-4                                   | W   | 1   |
|                        | [16.07] PrioSlave#3     | 1-4                                   | W   | 1   |
|                        | [16.08] MasterPriority  | 1-4                                   | W   | 1   |
|                        | [16.09] Master Enable   | Off-On                                | W   | 1   |
|                        | [16.10] Standby Chiller | None/Auto/Master/Slave1/Slave2/Slave3 | W   | 1   |
|                        | [16.11] Cycling Type    | Run Hours/Sequence                    | W   | 1   |
|                        | [16.12] Interval Time   | 1-365                                 | W   | 1   |

| [16.13] Switch Time         | 1-24          | W | 1 |
|-----------------------------|---------------|---|---|
| [16.14] <b>Temp</b>         | Off-On        | W | 1 |
| Compensation                |               |   |   |
| [16.15] <b>Tmp Cmp Time</b> | 0-600 minutes | W | 1 |
| [16.16] M/S Alarm Code      | 0511          | R | 1 |
| [16.17] M/S UnitStates      | 00003333      | R | 1 |
| [16.18] Switch Set          | Off-On        | W | 1 |

Le chemin d'accès à l'interface web de l'IHM pour la configuration Master/Slaveest le suivant « Main Menu 4 Commission Unit 4 Configuration 4 Master/Slave».

Veuillez vous référer à la documentation spécifique pour plus d'informations sur ce sujet.

# 3.17. Unit Boost (Suralimentation de l'unité)

La suralimentation de l'unité est la possibilité d'augmenter la fréquence maximale du compresseur pour obtenir une plus grande capacité. Une unité avec la suralimentation activée est appelée VERSION MAX; dans ce type d'unité, le contrôleur modifie automatiquement la plage de fonctionnement du compresseur en fonction de la taille de l'unité. Le mode de suralimentation de l'unité peut être sélectionné depuis le paramètre [15.00].

| Page                              | Paramètre                   | Plage               | Description                                                         | R/W | Psw |
|-----------------------------------|-----------------------------|---------------------|---------------------------------------------------------------------|-----|-----|
| [15]<br>Customer<br>Configuration | 00<br>( <b>Unit Boost</b> ) | 0-1<br>(Off-<br>On) | Off = Unité sans suralimentation<br>On = Unité avec suralimentation | W   | 1   |

Le chemin d'accès à l'interface web de l'IHM pour la suralimentation de l'unité est le suivant "Main Menu → Commission Unit → Options → Unit Boost".

# 3.18. Fan Boost (Suralimentation du ventilateur)

La vitesse maximale du ventilateur est généralement définie à sa valeur nominale. Lorsque la suralimentation du ventilateur est activée, la vitesse maximale de tous les ventilateurs est augmentée. Les manières dont la suralimentation du ventilateur peut interagir avec la plage de modulation des ventilateurs sont les suivantes :

- Fan Boost Fixed (Suralimentation du ventilateur Définie) La limite supérieure de la plage de modulation des ventilateurs est augmentée indépendamment des conditions de fonctionnement de l'unité. Ce mode de suralimentation du ventilateur est disponible pour les modes refroidisseur et pompe à chaleur.
- Fan Boost Automatic (Suralimentation du ventilateur Automatique) La vitesse maximale des ventilateurs n'est augmentée que dans certaines conditions afin de réduire la pression de condensation dans des conditions de fonctionnement critiques. Par conséquent, le mode automatique de l'option de suralimentation du ventilateur est disponible uniquement en mode refroidisseur.

Le mode de suralimentation du ventilateur peut être sélectionné depuis le paramètre [15.01].

| Page                                                        | Paramètre         | Plage | Description                                                                                                    | R/W | Psw |
|-------------------------------------------------------------|-------------------|-------|----------------------------------------------------------------------------------------------------|-----|-----|
| [15]<br>Customer<br>Configuration<br>(Configuration client) | 01<br>(Fan Boost) | 0-2   | <ul> <li>0 = Ventilateur sans suralimentation</li> <li>1 = Suralimentation du ventilateur - Définie</li> <li>2 = Suralimentation du ventilateur - Mode automatique</li> </ul> | W   | 1   |

Le chemin d'accès à l'interface web de l'IHM pour la suralimentation du ventilateur est le suivant "Main Menu  $\rightarrow$  Commission Unit  $\rightarrow$  Options  $\rightarrow$  Fan Boost".

# 3.19. IO Ext Module (Module ext ES)

Les options telles que la limite de la demande, le VPF, la réinitialisation TSE, le double point de consigne et le mode silencieux nécessitent l'intégration d'un module d'extension ES dans l'unité. Pour permettre au contrôleur de l'unité de communiquer correctement avec cet autre module et de reconnaître un échec de communication, le paramètre [15.02] doit être réglé comme indiqué ci-dessus.

| Page                                                        | Paramètre             | Plage           | Description                                                          | R/W | Psw |
|-------------------------------------------------------------|-----------------------|-----------------|----------------------------------------------------------------------|-----|-----|
| [15]<br>Customer<br>Configuration<br>(Configuration Client) | 02<br>(IO Ext Module) | 0-1<br>(Off-On) | Off = Module d'extension désactivé<br>On = Module d'extension activé | W   | 1   |

Le chemin d'accès à l'interface web de l'IHM pour le module ext ES est le suivant Main Menu  $\rightarrow$  Commission Unit $\rightarrow$  Options  $\rightarrow$  IO Ext Module.

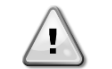

I/O Map Module

I/O L'activation du module d'extension IO est requise pour les accessoires EKRSCIOC.

### 3.20. Costant Heating Capacity (Capacité de chauffage constant)

Cette fonction a pour but de maintenir inchangée la capacité thermique fournie par la machine lorsque la température ambiante diminue. Cet objectif est atteint en augmentant la vitesse maximale du compresseur, gérée automatiquement par le contrôleur de l'unité en fonction de la température ambiante, ce qui garantit une augmentation instantanée de la capacité thermique.

La fonction de chauffage constant peut être activée à travers le paramètre [15.06] de l'IHM.

| Page                                                            | Paramètre               | Plage           | Description                                                         | R/W | Psw |
|-----------------------------------------------------------------|-------------------------|-----------------|---------------------------------------------------------------------|-----|-----|
| [15]<br>Customer<br>Configuration<br>(Configuration<br>cliente) | 06<br>(Costant Heating) | 0-1<br>(Off-On) | Off = Chauffage constant désactivé<br>1 = Chauffage constant activé | W   | 1   |

Le chemin d'accès à l'interface web de l'IHM pour la fonction Constant Heating Capacity est le suivant Main Menu → Commission Unit → Options → Cnostant Heating.

### 3.21. Domestic Hot Water (Eau chaude sanitaire)

Cette fonction peut être utilisée pour alterner entre le fonctionnement normal de l'unité et la génération d'eau chaude sanitaire. Pendant le fonctionnement « ECS », l'unité est arrêtée, le circuit d'eau est dévié par un 3WV et l'unité est remise en marche pour chauffer un réservoir, contenant l'eau chaude sanitaire, jusqu'à ce que la température de consigne soit atteinte. À ce stade, l'unité revient au fonctionnement normal.

Cette fonction suppose une configuration correcte de l'installation et des réglages de l'unité, veuillez vous référer à la

documentation spécifique. La fonction « Eau chaude sanitaire » peut être activée par le registre [15.09].

| Page                                                            | Paramètre          | Plage           | Description                              | R/W | Psw |
|-----------------------------------------------------------------|--------------------|-----------------|------------------------------------------|-----|-----|
| [15]<br>Customer<br>Configuration<br>(Configuration<br>cliente) | 09<br>(DHW Enable) | 0-1<br>(Off-On) | Off = DHW Désactivée<br>On = DHW Activée | W   | 1   |

Notez que l'ECS n'est pas compatible avec le mode de contrôle de pompe VPF, DT et SCM.

L'activation de l'ECS peut également être réglée dans le chemin web de l'IHM « Main Menu 4 Commission Unit 4 Configuration 4 Options ».

Les paramètres de l'eau chaude sanitaire peuvent être configurés page [19] :

| Menu | Paramètre                | Plage           | R/W | Psw |
|------|--------------------------|-----------------|-----|-----|
| [19] | [19.00] Setpoint         | 0Max Heating Sp | W   | 1   |
| DHW  | [19.01] <b>Start Db</b>  | 010 °C          | W   | 1   |
|      | [19.02] <b>Delay</b>     | 0600min         | W   | 1   |
|      | [19.03] Temperature      | °C              | R   | 1   |
|      | [19.04] <b>3wv State</b> | -               | R   | 1   |

| [19.05] DHW Alarm Code         | 03      | R | 1 |
|--------------------------------|---------|---|---|
| [19.06] <b>3wv Type</b>        | 01      | W | 1 |
| [19.07] <b>3wv Switch Time</b> | 0900sec | W | 1 |

Le chemin d'accès à l'interface web de l'IHM pour la configuration de l'eau chaude sanitaire est le suivant "Main Menu  $\rightarrow$  Commission Unit  $\rightarrow$  Configuration  $\rightarrow$  DHW Settings".

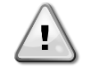

Domestic Hot Water fonction améliorée.

Cette fonction est uniquement disponible avec le module d'accessoires EKRSCIOC.

#### 3.21.1. Domestic Hot Water Enhanced (Eau chaude sanitaire améliorée)

Des fonctions supplémentaires dédiées aux applications de chauffage, telles que le point de consigne de la température de l'eau de sortie basé sur la température du réservoir d'eau chaude sanitaire pour garantir un delta approprié entre la température de l'eau de la pompe à chaleur et l'eau du réservoir, et la vitesse fixe secondaire automatique pour la boucle d'eau chaude sanitaire pour garantir un débit approprié dans la boucle d'eau chaude sanitaire, ne sont disponibles qu'avec l'accessoire EKRSCIOH.

Ces fonctionnalités peuvent être activées à l'aide de paramètres :

| DHW | [19.12] Lwt Control Target En | 01 | W | 1 |
|-----|-------------------------------|----|---|---|
|     | [19.13] Second Fixed Speed En | 01 | W | 1 |

Veuillez vous référer aux manuels dédiés pour plus d'informations concernant la version DHW Enhanced.

*Domestic Hot Water Enhanced* Function (Fonction améliorée pour l'eau chaude sanitaire). Cette fonction est uniquement disponible avec le module d'accessoires EKRSCIOC.

# 3.21.2. Domestic Hot Water Anti Legionella Cycle (Cycle de traitement des eaux chaudes domestiques contre la légionelle)

La fonction de cycle anti-légionelles permet à l'unité d'augmenter périodiquement son point de consigne jusqu'à 70 °C afin de fournir une température maximale du réservoir d'eau chaude sanitaire pour éviter la formation de bactéries legionella.

Ces fonctionnalités peuvent être activées via des paramètres :

| Menu | Paramètre                   | Gamme  | R/W | Psw |
|------|-----------------------------|--------|-----|-----|
| [19] | [19.14] Anti Leg Period     | 031    | W   | 1   |
| DHW  | [19.15] Anti Leg Start Hour | 023    | W   | 1   |
|      | [19.16] Anti Leg Start Min  | 059    | W   | 1   |
|      | [19.17] Anti Leg Set Cycle  | 0ff/On | W   | 1   |
|      | [19.18] Anti Leg Days Left  | 031    | R   | 1   |

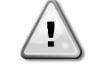

*Domestic Hot Water Enhanced* Function (Fonction améliorée pour l'eau chaude sanitaire). Cette fonction est uniquement disponible avec le module d'accessoires EKRSCIOC.

# 3.22. Customer Unit Configuration (Configuration client de l'unité)

A l'exception des configurations d'usine, le client peut personnaliser l'unité en fonction de ses besoins et des options achetées. Les modifications autorisées concernent la suralimentation de l'unité, la suralimentation du ventilateur, le module ext. ES, le type d'IHM, le type de contrôle de la pompe, l'adresse SCM, l'alarme externe, la capacité de chauffage constant, le nombre d'unités SCM, la vitesse silencieuse du ventilateur, l'eau chaude sanitaire.

Toutes ces configurations client de l'unité peuvent être définies à la page [15].

| Page          | Paramètre           | Plage    | Description                                | R/W | Psw |
|---------------|---------------------|----------|--------------------------------------------|-----|-----|
| [15]          | 00                  | 0-1      | Off = Unité sans suralimentation           | W   | 1   |
| Customer      | (Unit Boost)        | (Off-On) | On = Unité avec suralimentation            |     |     |
| Configuration | 01                  | 0-2      | 0=Ventilateur sans suralimentation         | W   | 1   |
|               | (Fan Boost)         |          | 1=Suralimentation du ventilateur - Définie |     |     |
|               |                     |          | 2=Suralimentation du ventilateur - Mode    |     |     |
|               |                     |          | automatique                                |     |     |
|               | 02                  | 0-1      | Off = Module d'extension désactivé         | W   | 1   |
|               | (IO Ext Module)     | (Off-On) | On = Module d'extension activé             |     |     |
|               | 03                  | 0-3      | 0 =On-Off Mode                             | W   | 1   |
|               | (Pump Ctrl Type)    |          | 1 = Fixed Speed                            |     |     |
|               |                     |          | 2 = VPF                                    |     |     |
|               |                     |          | 3 = DeltaT Mode                            |     |     |
|               | 04                  | 0-4      | 0 = Standalone                             | W   | 1   |
|               | (SCM Address)       |          | 1 = Master                                 |     |     |
|               |                     |          | 2 = Slave1                                 |     |     |
|               |                     |          | 3 = Slave2                                 |     |     |
|               |                     |          | 4 = Slave3                                 |     |     |
|               | 05                  | 0-3      | 0 = No                                     | W   | 1   |
|               | (External Alarm)    |          | 1 = Event                                  |     |     |
|               |                     |          | 2 = Rapid Stop                             |     |     |
|               |                     |          | 3 = Pumpdown                               |     |     |
|               | 06                  | 0-1      | Off = Chauffage constant désactivé         | W   | 1   |
|               | (Costant Heating)   | (Off-On) | 1 = Chauffage constant activé              |     |     |
|               | 07                  | 0-2      | 0 = 2 Unités                               | W   | 1   |
|               | (SCM Number of      |          | 1 = 3 Unités                               |     |     |
|               | Units)              |          | 2 = 4 UnitéS                               |     |     |
|               | 08                  | 500-900  | Définit la vitesse maximale du ventilateur | W   | 1   |
|               | (Fan Silent Spd)    |          | en mode silencieux                         |     |     |
|               | 09                  | 0-1      | Off = DHW Désactivée                       | W   | 1   |
|               | (DHW Enable)        | (Off-On) | On = DHW Activée                           |     |     |
|               | 10                  | 0-1      | Off = SG Désactivé                         | W   | 1   |
|               | (SG Enable)         | (Off-On) | On = SG Activé                             |     | L   |
|               | 11                  | 0000-    | Bit0 = EKDAGBL Activé                      | R   | 1   |
|               | (SwOptLite bit_0_3) | 1111     | Bit1 = pas utilisé                         |     |     |
|               |                     |          | Bit2 = pas utilisé                         |     |     |
|               |                     |          | Bit3 = pas utilisé                         |     |     |
|               |                     |          |                                            | 1   |     |

Le chemin dans l'interface web de l'IHM pour les réglages de la configuration client est "Main Menu → Commission Unit → Options".

### 3.23. Collective Housing (Logement collectif)

Il est demandé d'introduire une fonction qui permette le changement automatique du mode de fonctionnement de l'unité, entre pompe à chaleur et refroidisseur, en fonction de la valeur de température lue par une sonde, que l'on peut appeler Changeover Probe, placée dans l'installation. Pour la Changeover Probe, on utilisera la sonde maître-esclave du LWT commun, donc la même entrée dans la carte IO.

La fonction Changeover a pour but de maintenir la température de l'eau à l'intérieur d'une plage spécifique, entre Changeover Upper Lim et Changeover Lower Lim, souhaitée pour l'installation, par exemple entre 30°C max et 20°C minimum.

Si cette température dépasse 30°C, l'unité doit changer son mode de fonctionnement en Cool, et refroidir l'eau sous cette valeur ; de même si la température descend en dessous de 20°C, l'unité doit se transformer en Heat Pump afin de chauffer l'eau dans la boucle.

L'activation et la configuration du logement collectif peuvent être définies à la page [26].

| Page                          | Paramètres                           | Gamme                        | Description                                                                                        | R/W | Psw |
|-------------------------------|--------------------------------------|------------------------------|----------------------------------------------------------------------------------------------------|-----|-----|
| [26]<br>Collective<br>Housing | 00<br>(Collective<br>Housing En)     | 0-1<br>(Off-On)              | Off = logement collectif<br>désactivé<br>Activé = logement collectif<br>activé                     | W   | 1   |
|                               | 01<br>(Changeover Upper<br>Lim)      | ChgOvLowLim-<br>MaxHeatLwtSp | Définir la limite d'eau au-delà<br>de laquelle le mode de l'unité<br>est réglé sur Refroidissement | W   | 1   |
|                               | 02<br>(Changeover Lower<br>Lim)      | MinLwtSp- ChgOvUppLim        | Définir la limite en dessous de<br>laquelle le mode de l'unité est<br>réglé sur Chaleur            | W   | 1   |
|                               | 03<br>(Tank Temperature<br>Setpoint) | ChgOvLowLim-<br>ChgOvUppLim  | Définir le mode de l'unité au<br>démarrage                                                         | W   | 1   |
|                               | 04<br>(Tank<br>Temperature)          | -30100                       | Température du réservoir<br>d'eau                                                                  | R   | 1   |
|                               | 05<br>(Tank Sensor<br>Offset)        | -5+5                         | Décalage appliqué au capteur                                                                       | W   | 1   |

Le chemin d'accès à l'interface Web HMI pour les paramètres de configuration client est **"HMI Path: Main Menu →** View/Set Unit → Collective Hsng"

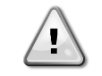

(Collective Housing Function) Fonction de logement collectif Cette fonction n'est disponible qu'avec le module d'accessoires EKRSCIOC pour les applications de chauffage.

# 3.24. Bivalent Operations (Opérations bivalentes)

La fonction Fonctionnement Bivalent permet à l'unité de gérer l'activation d'une chaudière avec activation/désactivation en fonction de la courbe climatique du système, réglée sur l'UC de manière identique à la courbe du système présente dans la chaudière, et de la température ambiante extérieure.

| Menu             | Paramètres                   | Défaut | Gamme  | Description                                                                                                    | R/W | Psw |
|------------------|------------------------------|--------|--------|----------------------------------------------------------------------------------------------------|-----|-----|
| [27]<br>Bivalent | 00<br>(Bivalent Ops En)      | 0      | Off/On | Permet de démarrer le mode de<br>fonctionnement bivalent.                                                                                                    | W   | 1   |
| Operation        | 01<br><b>(Tamb Design)</b>   | 0      | -2060  | Définit la température ambiante de<br>conception pour le système.                                                                                                    | W   | 1   |
|                  | 02<br>(System Lwt<br>Design) | 60     | 2075   | Définit la température cible de l'eau de sortie<br>du système à la température ambiante de<br>conception.                                                                                                    | W   | 1   |
| -                | 03<br>(System Lwt@20)        | 30     | 2075   | Définit la température cible de l'eau de sortie<br>du système à une température ambiante de<br>20°C.                                                                                                    | W   | 1   |
|                  | 04<br>(Tcut-off)             | 0      | -77    | Définit la limite inférieure pour un<br>fonctionnement bivalent dans lequel seule<br>la chaudière est activée.                                                                                                    | W   | 1   |
|                  | 05<br>(Tbivalent)            | 7      | 020    | Définit la limite supérieure pour un fonctionnement bivalent au-dessus duquel seule la pompe à chaleur est activée.<br>Est-il possible d'avoir une transition avec une chaudière active même si l'OAT > Tambient. | W   | 1   |
|                  | 06<br>(System DeltaT)        | 10     | 050    | Ce paramètre doit correspondre à la chute<br>de température delta exacte due à la charge<br>du système.                                                                                                    | W   | 1   |
|                  | 07<br>(Boiler Delay)         | 15     | 060    | Définit le délai d'activation entre la pompe à<br>chaleur et la chaudière dans la plage d'OAT<br>du fonctionnement bivalent.                                                                                      | W   | 1   |

Le chemin d'accès à l'interface Web HMI pour les paramètres de configuration client est "HMI Path: Main Menu → View/Set Unit → Bivalent Operation"

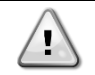

**Bivalent Operation plants (Usines d'opérations bivalentes)** 

En raison de la capacité de la chaudière à fournir des températures d'eau en dehors de l'enveloppe maximale de l'unité, il est nécessaire de prêter attention à la réalisation de la boucle d'eau afin de garantir des températures d'entrée dans la limite et d'utiliser la pompe à chaleur en toute sécurité et d'éviter tout endommagement des composants.

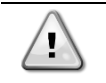

**Bivalent Operation Function (Fonctionnement bivalent)** 

Cette fonction n'est disponible qu'avec le module d'accessoires EKRSCIOC pour les applications de chauffage.

# 3.25. Kit connectivité et connexion BMS

Le contrôleur de l'unité dispose de deux ports d'accès pour les communications via le protocole Modbus RTU / BACnet MSTP ou Modbus / BACnet TCP-IP : port RS485 et port Ethernet. Le port RS485 est exclusif, mais sur le port TCP-IP il est possible de communiquer simultanément en Modbus et BACnet.

Le protocole Modbus est défini par défaut sur le port RS485 et il est toujours disponible en standard tandis que l'accès à toutes les autres fonctions de BACnet MSTP/TCP-IP et Modbus TCP-IP sont déverrouillés via l'activation EKRSCBMS. Veuillez vous référer au Databook pour connaître l'incompatibilité des protocoles avec d'autres fonctionnalités de l'unité.

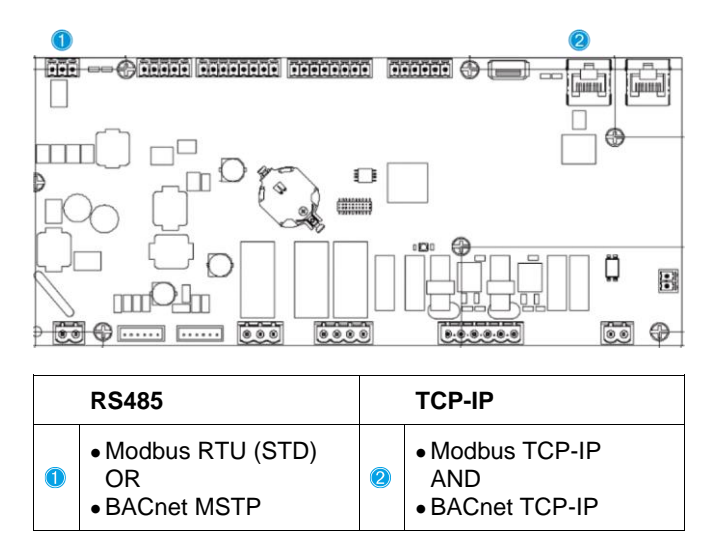

Vous pouvez choisir quel protocole utiliser et définir les paramètres de communications pour les deux ports à la page [22].

| Page            | Paramètre                    | Plage                                | Description                                                                                                    | R/W | Ps<br>w |
|-----------------|------------------------------|--------------------------------------|----------------------------------------------------------------------------------------------------|-----|---------|
| 22<br>(Protocol | 00<br>(Mb Address)           | 1-255                                | Définit l'adresse du contrôleur de l'unité dans le réseau Modbus.                                                                                                    | W   | 1       |
| Communication)  | 01<br>( <b>Mb BAUD</b> )     | 0-1000                               | Définit le débit de communication Modbus en<br>Bps/100 et doit être identique pour tous les<br>nœuds du bus.                                                                                                    | W   | 1       |
|                 | 02<br>( <b>Mb Parity</b> )   | 0 = Even<br>1 = Odd<br>2 = None      | Définit la parité utilisée dans la communication<br>Modbus et doit être identique pour tous les<br>nœuds du bus.                                                                                                    | W   | 1       |
|                 | 03<br>( <b>Mb 2StopBit</b> ) | Off = 1 Stop-Bit<br>On = 2 Stop Bits | Définit si 2 bits d'arrêt doivent être utilisés.                                                                                                    | W   | 1       |
|                 | 04<br>(Mb Timeout)           | 0-10                                 | Définit le délai d'attente en secondes pour la réponse<br>de l'esclave avant qu'une erreur de communication<br>ne soit signalée.                                                                                                    | W   | 1       |
|                 | 05<br>(BN Address)           | 1-255                                | Définit l'adresse du contrôleur de l'unité dans le réseau BacNET.                                                                                                    | W   | 1       |
|                 | 06<br>(BN BAUD)              | 0-1000 Bps/100                       | Définit le débit de communication BacNET en<br>Bps/100 et doit être identique pour tous les<br>nœuds du bus.                                                                                                    | W   | 1       |
|                 | 07 BN<br>(Device ID)         | 0-4.194.302<br>0-(X.XXX)             | Définit les quatre chiffres les plus significatifs de<br>l'identifiant du dispositif, utilisé dans un réseau BACnet<br>comme identifiant unique d'un dispositif spécifique.<br>L'identifiant de chaque dispositif doit être unique sur<br>l'ensemble du réseau BACnet. | W   | 1       |

| 08 BN           | 0-4.194.302   | Définit les trois chiffres les moins significatifs de      | W | 1 |
|-----------------|---------------|------------------------------------------------------------|---|---|
| (Device ID)     | 0-(XXX)       | l'identifiant du dispositif, utilisé dans un réseau BACnet |   |   |
| · · ·           |               | comme identifiant unique d'un dispositif spécifique.       |   |   |
|                 |               | L'identifiant de chaque dispositif doit être unique sur    |   |   |
|                 |               | l'ensemble du réseau BACnet.                               |   |   |
| 09              | 0-65535       | Définit le chiffre le plus important du port UDP           | W | 1 |
| (BN Port)       | 0-(X)         | BacNET.                                                    |   |   |
| 10              | 0-65535       | Définit les quatre chiffres les moins importants du        | W | 1 |
| (BN Port)       | 0-(-X.XXX)    | port UDP BacNET.                                           |   |   |
| 11              | 0-10          | Définit le délai d'attente en secondes pour la             | W | 1 |
| (BN Timeout)    |               | réponse avant qu'une erreur de communication ne            |   |   |
|                 |               | soit signalée.                                             |   |   |
| 12              | Off = Passive | Représente l'état réel de EKRSCBMS.                        | R | 1 |
| (License        | On = Active   |                                                            |   |   |
| Manager)        |               |                                                            |   |   |
| 13              | Off = Passive | Définit si le protocole BacNET doit être utilisé au        | W | 1 |
| (BacNETOverRS)  | On = Active   | lieu du Modbus sur le port RS485.                          |   |   |
| 14              | Off = Passive | Définit l'activation du protocole BacNET TCP-IP            | W | 1 |
| (BacNET-IP)     | On = Active   | une fois que l'EKRSCBMS est déverrouillé.                  |   |   |
| 15              | 0 = None      | Définit les données du protocole que le contrôleur         | W | 1 |
| (BasProtocol)   | 1 = Modbus    | de l'unité prend en compte dans sa logique.                |   |   |
|                 | 2 = Bacnet    |                                                            |   |   |
| 16              | Off = Passive | Définit l'activation de la résistance de polarisation      | W | 1 |
| (BusPolarizatio | On = Active   | interne du contrôleur de l'unité. Ce paramètre doit        |   |   |
| <b>n</b> )      |               | être défini sur « Actif » uniquement sur la première       |   |   |
|                 |               | unité du réseau.                                           |   |   |

Le chemin dans l'interface web de l'IHM pour accéder à ces informations est:

# • Main Menu $\rightarrow$ View/Set Unit $\rightarrow$ Protocols

## 3.26. À propos du refroidisseur

La version de l'application et la version du BSP représentent le noyau du logiciel installé sur le contrôleur. La page [22] est en lecture seule et contient ces informations.

| Page    | Paramètre  | R/W | Psw |
|---------|------------|-----|-----|
| 24      | 00         | R   | 0   |
| (About) | (App Vers) |     |     |
|         | 01         | R   | 0   |
|         | (BSP)      |     |     |

Le chemin dans l'interface web de l'IHM pour accéder à ces informations est: Main Menu → About Chiller

# 3.27. HMI Screen Saver (Économiseur d'écran IHM)

Après 5 minutes d'attente, l'interface passe automatiquement au menu de l'économiseur d'écran. Il s'agit d'un menu en lecture seule composé de 2 pages alternant toutes les 5 secondes. Pendant cette phase, les paramètres suivants sont affichés :

| Paramètre | Description                                 |
|-----------|---------------------------------------------|
| Page 1    | String Up = Température de sortie d'eau     |
|           | String Dn = Point de consigne réel de l'eau |
| Page 2    | String Up = Capacité de l'unité             |
| -         | String Dn = Mode unité                      |

Pour quitter le menu de l'économiseur d'écran, appuyer sur l'un des quatre boutons de l'IHM. L'interface revient à la page [0].

# 3.28. Generic Controller Operation (Fonctionnement général du contrôleur)

Les principales opérations du contrôleur disponibles sont « Application Save » et « Apply Changes ». La première est utilisée pour sauvegarder la configuration actuelle des paramètres dans le contrôleur de l'unité afin d'éviter de la perdre en cas de panne de courant, tandis que la seconde est utilisée pour certains paramètres qui nécessitent un redémarrage du contrôleur de l'unité pour être effectifs.Ces commandes sont accessibles depuis le menu [24] :

| Page                    | Paramètre             | Plage                                         | Description                                                           | R/W | Psw |
|-------------------------|-----------------------|-----------------------------------------------|-----------------------------------------------------------------------|-----|-----|
| 23 00<br>(UC) (AppSave) |                       | Off = Passive (Passif)<br>On = Active (Actif) | L'API exécute une<br>commande de<br>sauvegarde de<br>l'application    | W   | 1   |
|                         | 01<br>(Apply Changes) | Off = Passive (Passif)<br>On = Active (Actif) | L'API exécute une<br>commande de<br>confirmation des<br>modifications | W   | 1   |

Dans l'interface web de l'IHM, la sauvegarde de l'application est disponible aux chemins

Main Menu → Application Save

Le point de consigne Apply Changes peut être défini au chemin suivant

# • Main Menu → View/Set Unit → Controller IP setup → Settings

# 3.29. BEG – SG Ready & Energy Monitoring

À la page [28], comme décrit ci-dessus, il est possible de naviguer et de réinitialiser le database interne stockant les énergies surveillées du dernier 24 mois.

En cas d'opérations avec Smart Grid (SG Box connectée et fonctionnalités Smart Grid activées), l'état réel lu par le gateway est également disponible, sinon la valeur [28.03] est fixée à zéro.

| Page          | Paramètre        | Gamme                              | Description                                                                                                    |   | Psw |
|---------------|------------------|------------------------------------|----------------------------------------------------------------------------------------------------|---|-----|
| [28]<br>(BEG) | 00<br>(EM Index) | 072                                | L'index sélectionné définit la valeur réelle affichée par le<br>paramètre I "[20.01] (EM Value)"<br>Les valeurs Cool Energy, Heat Energy et Power<br>Input sont continuellement ajoutées à la valeur réelle<br>du mois. Les valeurs des 24 énergies sont disponibles.<br>En particulier :<br>1-8 = CoolEnergy [mois 1-8]<br>9-16 = ElectEnergy [mois 1-8]<br>17-24 = CoolEnergy [mois 9-16]<br>25-32 = ElectEnergy [mois 9-16]<br>33-40 = CoolEnergy [mois 17-24]<br>41-48 = ElectEnergy [mois 17-24]<br>49-64 =HeatEnergy [mois 17-24]<br>65-72 = HeatEnergy [mois 17-24] | W | 1   |
|               | (EM Value)       | (MWh)                              | La valeur affichée correspond à la description de la valeur associée au paramètre "[28.00] (EM Index)".                                                                                                    | R | 1   |
|               | (EM Reset)       | Off =<br>Passive<br>On =<br>Active | La commande reset pour le database de surveillance de l'énergie réinitialise toutes les valeurs stockées à zéro et définit la date réelle comme référence pour les valeurs du « mois 1 ».                                                                                                    | W | 1   |
|               | 03<br>(SG State) | 04                                 | La valeur représente l'état réel envoyé par SG Gateway.<br>0 = SG Disabled/SG Box Communication Error<br>1 = (Passer outre le calendrier pour forcer la<br>désactivation)<br>2 = (Opération normal)<br>3 = (Forcer Setpoint2)<br>4 = (Passer outre le calendrier pour l'activation) &<br>(Forcer setpoint2)                                                                                                    | R | 1   |

Dans l'interface Web HMI, tous les paramètres peuvent être définis par le chemin suivant :

• "Main  $\rightarrow$  Commission Unit  $\rightarrow$  Configuration  $\rightarrow$  BEG Settings"

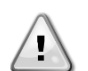

#### Premier départ

Pour une initialisation correcte de la fonction de surveillance de l'énergie, une commande de réinitialisation doit être effectuée immédiatement avant le premier démarrage de l'unité ; sinon, la base de données sera remplie avec des valeurs qui ne respectent pas l'ordre attendu.

#### Date de référence

Une commande reset définit la date de référence du database. Le fait de modifier les données vers l'arrière provoquera un état invalide et le database ne sera pas mise à jour avant la date de référence atteinte à nouveau. La modification de la transmission des données provoquera un changement non réversible de la date de référence et chaque cellule du database de l'ancienne date de référence à la date réelle sera remplie avec une valeur 0.

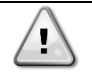

Les notes de configuration du Multi-Units M/S se trouvent dans le manuel d'installation et d'utilisation du boîtier Smart Grid Ready D–EIOCP00301-23

### 3.30. HMI Parameters Navigation Table (Tableau de navigation des paramètres de l'IHM)

Ce tableau présente la structure complète de l'interface, du menu principal à chaque paramètre, y compris les pages de l'économiseur d'écran. En général, l'IHM est composée de pages, contenant les paramètres, accessibles depuis le menu principal. Dans certains cas, il existe une structure à deux niveaux où une page contient d'autres pages au lieu de paramètres; par exemple la page [17] dédiée à la gestion du Planificateur.

| Menu            | Paramètre               | Sous-paramètre | R/W | Niveau PSW |
|-----------------|-------------------------|----------------|-----|------------|
| [0]<br>Password | [00.00] Enter PSW       | N/A            | W   | 0          |
| [1]             | [01.00] UEN             | N/A            | W   | 1          |
| UNIT            | [01.01] C1EN            | N/A            | W   | 1          |
|                 | [01.02] C2EN            | N/A            | W   | 1          |
| [2]             | [02.00] Available Modes | N/A            | W   | 2          |
| моае            | [2.01] Mode Source      | N/A            | W   | 0          |
|                 | [2.02] UnitCoolHeatSw   | N/A            | W   | 0          |
|                 | [2.03] Heating Only     | N/A            | W   | 1          |
| [3]             | [03.00] C1_Cap          | N/A            | R   | 0          |
| Capacity        | [03.01] C1_FanStg       | N/A            | R   | 0          |
|                 | [03.02] C1_FanCap       | N/A            | R   | 0          |
|                 | [03.03] C2_Cap          | N/A            | R   | 0          |
|                 | [03.04] C2_FanStg       | N/A            | R   | 0          |
|                 | [03.05] C2_FanCap       | N/A            | R   | 0          |
|                 | [03.06] SumCurrent      | N/A            | R   | 0          |
| [4]             | [04.00] Sour            | N/A            | W   | 1          |
| Net             | [04.01] En              | N/A            | R   | 0          |
|                 | [04.02] C.SP            | N/A            | R   | 0          |
|                 | [04.03] H.SP            | N/A            | R   | 0          |
|                 | [04.04] Mode            | N/A            | R   | 0          |
|                 | [04.05] Current Limit   | N/A            | R   | 0          |
|                 | [04.06] Capacity Limit  | N/A            | R   | 0          |
| [5]             | [05.00] C1              | N/A            | W   | 0          |
| Setp            | [05.01] C2              | N/A            | W   | 0          |
|                 | [05.02] H1              | N/A            | W   | 0          |
|                 | [05.03] н2              | N/A            | W   | 0          |
| [6]             | [06.00] In              | N/A            | R   | 0          |
| Tmps            | [06.01] Out             | N/A            | R   | 0          |
|                 | [06.02] OAT             | N/A            | R   | 0          |

| Menu         | Paramètre                 | Sous-paramètre | R/W | Niveau PSW |
|--------------|---------------------------|----------------|-----|------------|
|              | [06.03] DT                | N/A            | R   | 0          |
|              | [06.04] Syst              | N/A            | R   | 0          |
| [7]          | [07.00] Alarm List        | N/A            | R   | 0          |
| AIMS         | [07.01] Alarm Clear       | N/A            | W   | 1          |
| [8]          | [08.00] RecT              | N/A            | W   | 1          |
| Pump         | [08.01] Standby Speed     | N/A            | W   | 1          |
|              | [08.02] Speed             | N/A            | R   | 1          |
|              | [08.03] Max Speed         | N/A            | W   | 1          |
|              | [08.04] Min Speed         | N/A            | W   | 1          |
|              | [08.05] Speed 1           | N/A            | W   | 1          |
|              | [08.06] Speed 2           | N/A            | W   | 1          |
|              | [08.07] LoadPressDropSp   | N/A            | W   | 1          |
|              | [08.08] EvapPressDropSp   | N/A            | W   | 1          |
|              | [08.09] BypassValve state | N/A            | R   | 1          |
|              | [08.10] LoadPD            | N/A            | R   | 1          |
|              | [08.11] EvapPD            | N/A            | R   | 1          |
|              | [08.12] Parameter Ti      | N/A            | W   | 1          |
|              | [08.13] Setpoint DT       | N/A            | W   | 1          |
|              | [08.14] Alarm Code        | N/A            | R   | 1          |
|              | [08.15] Sensor Scale      | N/A            | W   | 1          |
|              | [08.16] Pump On Limit     | N/A            | W   | 1          |
| [9]          | [9.00] Startup            | N/A            | W   | 1          |
| Thermostatic | [9.01] Shudown            | N/A            | W   | 1          |
|              | [9.02] Stage up           | N/A            | W   | 1          |
|              | [9.03] Stage down         | N/A            | W   | 1          |
|              | [9.04] Stage up delay     | N/A            | W   | 1          |
|              | [9.05] Stage dn delay     | N/A            | W   | 1          |
|              | [9.06] Evap Freeze        | N/A            | W   | 2          |
|              | [9.07] Low Press Unld     | N/A            | W   | 2          |
| [10]         | [10.00] Day               | N/A            | W   | 0          |
| ματε         | [10.01] Month             | N/A            | W   | 0          |
|              | [10.02] Year              | N/A            | W   | 0          |
| [11]         | [11.0] Hour               | N/A            | W   | 0          |
| TIME         | [11.1] Minute             | N/A            | W   | 0          |
| [12]         | [12.00] Enable            | N/A            | W   | 0          |
| 003          | [12.01] State             | N/A            | R   | 0          |
| [13]         | [13.00] DHCP              | N/A            | W   | 0          |
| 1751         | [13.01] Acutal IP         | N/A            | R   | 0          |
|              | [13.02] Actual Mask       | N/A            | R   | 0          |
|              | [13.03] Manual IP         |                | R   | 0          |
|              |                           | [13.3.0] IP#1  | W   | 0          |
|              |                           | [13.3.1] IP#2  | W   | 0          |
|              |                           | [13.3.2] IP#3  | W   | 0          |
|              |                           | [13.3.3] IP#4  | W   | 0          |
|              | [13.04] Manual Mask       |                | W   | 0          |
|              |                           | [13.4.0] Msk#1 | W   | 0          |
|              |                           | [13.4.1] Msk#2 | W   | 0          |
|              |                           | [13.4.2] Msk#3 | W   | 0          |
|              |                           | [13.4.3] Msk#4 | W   | 0          |
| [15]         | [15.00] Unit Boost        | N/A            | W   | 1          |

| Menu          | Paramètre                     | Sous-paramètre   | R/W | Niveau PSW |
|---------------|-------------------------------|------------------|-----|------------|
| Customer      | [15.01] Fan Boost             | N/A              | W   | 1          |
| Configuration | [15.02] IO Ext Module         | N/A              | W   | 1          |
|               | [15.03] Pump Ctrl Type        | N/A              | W   | 1          |
|               | [15.04] Address               | N/A              | W   | 1          |
|               | [15.05] Ext Alm               | N/A              | W   | 1          |
|               | [15.06] Cost. Heating         | N/A              | W   | 1          |
|               | [15.07] SCM Number of Units   | N/A              | W   | 1          |
|               | [15.08] FanSilentSpd          | N/A              | W   | 1          |
|               | [15.09] DHW Enable            | N/A              | W   | 1          |
|               | [15.10] SG Enable             | N/A              | W   | 1          |
|               | [15.11] SwOptLite 0_3         | N/A              | R   | 1          |
|               | [15.12] Heating Customized En | N/A              | W   | 1          |
| [16]          | [16.00] Start Up Limit        | N/A              | W   | 1          |
| Master/Slave  | [16.01] Shut Dn Limit         | N/A              | W   | 1          |
| only for      | [16.02] Stage Up Time         | N/A              | W   | 1          |
| Master Unit)  | [16.03] Stage Dn Time         | N/A              | W   | 1          |
|               | [16.04] Threshold             | N/A              | W   | 1          |
|               | [16.05] PrioSlave#1           | N/A              | W   | 1          |
|               | [16.06] PrioSlave#2           | N/A              | W   | 1          |
|               | [16.07] PrioSlave#3           | N/A              | W   | 1          |
|               | [16.08] MasterPriority        | N/A              | W   | 1          |
|               | [16.09] Master Enable         | N/A              | W   | 1          |
|               | [16.10] Standby Chiller       | N/A              | W   | 1          |
|               | [16.11] Cycling Type          | N/A              | W   | 1          |
|               | [16.12] Interval Time         | N/A              | W   | 1          |
|               | [16.13] Switch Time           | N/A              | W   | 1          |
|               | [16.14] Temp Compensation     | N/A              | W   | 1          |
|               | [16.15] Tmp Cmp Time          | N/A              | W   | 1          |
|               | [16.16] M/S Alarm Code        | N/A              | R   | 1          |
|               | [16.17] M/S UnitStates        | N/A              | R   | 1          |
|               | [16.18] Switch Set            | N/A              | W   | 1          |
| [17]          | [17.00] Monday                |                  | W   | 1          |
| Scheduler     |                               | [17.0.0] Time 1  | W   | 1          |
|               |                               | [17.0.1] Value 1 | W   | 1          |
|               |                               | [17.0.2] Time 2  | W   | 1          |
|               |                               | [17.0.3] Value 2 | W   | 1          |
|               |                               | [17.0.4] Time 3  | W   | 1          |
|               |                               | [17.0.5] Value 3 | W   | 1          |
|               |                               | [17.0.6] Time 4  | W   | 1          |
|               |                               | [17.0.7] Value 4 | W   | 1          |
|               | [17.01] Tuesday               |                  | W   | 1          |
|               |                               | [17.1.0] Time 1  | W   | 1          |
|               |                               | [17.1.1] Value 1 | W   | 1          |
|               |                               | [17.1.2] Time 2  | W   | 1          |
|               |                               | [17.1.3] Value 2 | W   | 1          |
|               |                               | [17.1.4] Time 3  | W   | 1          |
|               |                               | [17.1.5] Value 3 | W   | 1          |
|               |                               | [17.1.6] Time 4  | W   | 1          |
|               |                               | [17.1.7] Value 4 | W   | 1          |
|               |                               | ····             |     |            |
|               | [17.06] Sunday                |                  | W   | 1          |

| Menu             | Paramètre                         | Sous-paramètre   | R/W | Niveau PSW |
|------------------|-----------------------------------|------------------|-----|------------|
|                  |                                   | [17.6.0] Time 1  | W   | 1          |
|                  |                                   | [17.6.1] Value 1 | W   | 1          |
|                  |                                   | [17.6.2] Time 2  | W   | 1          |
|                  |                                   | [17.6.3] Value 2 | W   | 1          |
|                  |                                   | [17.6.4] Time 3  | W   | 1          |
|                  |                                   | [17.6.5] Value 3 | W   | 1          |
|                  |                                   | [17.6.6] Time 4  | W   | 1          |
|                  |                                   | [17.6.7] Value 4 | W   | 1          |
| [18]             | [18.00] Dem Lim EN                | N/A              | W   | 1          |
| Conservation     | [18.01] Current Lim Sp            | N/A              | W   | 1          |
| [19]             | [19.00] Setpoint                  | N/A              | W   | 1          |
| DHW              | [19.01] Start Db                  | N/A              | W   | 1          |
|                  | [19.02] Delay                     | N/A              | W   | 1          |
|                  | [19.03] Temperature               | N/A              | R   | 1          |
|                  | [19.04] 3wv State                 | N/A              | R   | 1          |
|                  | [19.05] DHW Alarm Code            | N/A              | R   | 1          |
|                  | [19.06] 3wV Type                  | N/A              | W   | 1          |
|                  | [19.07] 3WV Switch Time           | N/A              | W   | 1          |
|                  | [19.08] Max Time                  | N/A              | W   | 1          |
|                  | [19.09] Standby Mode              | N/A              | W   | 1          |
|                  | [19.10] Remote En                 | N/A              | W   | 1          |
|                  | [19.11] Dhw Units States          | N/A              | R   | 1          |
|                  | [19.12] Lwt Control Target En     | N/A              | W   | 1          |
|                  | [19.13] Second Fixed Speed En     | N/A              | W   | 1          |
|                  | [19.14] Anti Leg Period           | N/A              | W   | 1          |
|                  | [19.15] Anti Leg Start Hour       | N/A              | W   | 1          |
|                  | [19.16] Anti Leg Start Min        | N/A              | W   | 1          |
|                  | [19.17] Anti Leg Set Cycle        | N/A              | W   | 1          |
|                  | [19.18] Anti Leg Days Left        | N/A              | R   | 1          |
| [20]             | [20.00] Reset Type                | N/A              | W   | 1          |
| Serporne reser   | [20.01] Max Reset DT              | N/A              | W   | 1          |
|                  | [20.02] Start Reset DT            | N/A              | W   | 1          |
|                  | [20.03] Max Reset CH              | N/A              | W   | 1          |
|                  | [20.04] Start Reset CH            | N/A              | W   | 1          |
|                  | [20.05] Max Reset HP              | N/A              | W   | 1          |
|                  | [20.06] Start Reset HP            | N/A              | W   | 1          |
| [22]<br>Protocol | [22.00] Mb Address                | N/A              | W   | 1          |
| Communication    | [22.01] Mb BAUD                   | N/A              | W   | 1          |
|                  | [22.02] Mb Parity                 | N/A              | W   | 1          |
|                  | [22.03] Mb 2StopBit               | N/A              | W   | 1          |
|                  | [22.04] Mb Timeout                | N/A              | W   | 1          |
|                  | [22.05] BN Address                | N/A              | W   | 1          |
|                  | [22.06] BN BAUD                   | N/A              | W   | 1          |
|                  | [22.07] BN Device ID (X.XXX<br>-) | N/A              | W   | 1          |
|                  | [22.08] BN Device ID (<br>.XXX)   | N/A              | W   | 1          |
|                  | [22.9] BN Port (X)                | N/A              | W   | 1          |
|                  | [22.10] BN Port(-X.XXX)           | N/A              | W   | 1          |
|                  | [22.11] BN Timeout                | N/A              | W   | 1          |
|                  | [22.12] Licence Mngr              | N/A              | R   | 1          |

| Menu                 | Paramètre                                       | Sous-paramètre                                              | R/W | Niveau PSW |
|----------------------|-------------------------------------------------|-------------------------------------------------------------|-----|------------|
|                      | [22.13] BacNETOverRS                            | N/A                                                         | W   | 1          |
|                      | [22.14] BacNET-IP                               | N/A                                                         | W   | 1          |
|                      | [22.15] BasProtocol                             | N/A                                                         | W   | 1          |
|                      | [22.16] BusPolarization                         | N/A                                                         | W   | 1          |
| [23]                 | [23.0] AppSave                                  | N/A                                                         | W   | 1          |
| PLC                  | [23.1] Apply Changes                            | N/A                                                         | W   | 1          |
| [24]                 | [24.00] App Vers                                | N/A                                                         | R   | 0          |
| ADOUT                | [24.01] BSP                                     | N/A                                                         | R   | 0          |
| [25]<br>Screen Saver | - LWT (String Up)<br>- Setpoint Act (String Dn) | -Cap. unité (String Up)<br>Modalité actuelle<br>(String Dn) | R   | 0          |
| [26]                 | [26.00] Collective Housing En                   | - N/A                                                       | W   | 1          |
| Housing              | [26.01] Upper Lim                               | - N/A                                                       | W   | 1          |
|                      | [26.02] Lower Lim                               | - N/A                                                       | W   | 1          |
|                      | [26.03] Tank Temp Sp                            | - N/A                                                       | W   | 1          |
|                      | [26.04] Tank Temp                               | - N/A                                                       | R   | 1          |
|                      | [26.05] Tank Sens Ofs                           | - N/A                                                       | W   | 1          |
| [27]                 | [27.00] Bivalent Ops En                         | - N/A                                                       | W   | 1          |
| Operations           | [27.01] Tamb Design                             | - N/A                                                       | W   | 1          |
|                      | [27.02] System Lwt Design                       | - N/A                                                       | W   | 1          |
|                      | [27.03] System Lwt@20                           | - N/A                                                       | W   | 1          |
|                      | [27.04] Tcut-off                                | - N/A                                                       | W   | 1          |
|                      | [27.05] Tbivalent                               | - N/A                                                       | W   | 1          |
|                      | [27.06] System DeltaT                           | - N/A                                                       | W   | 1          |
|                      | [27.07] Boiler Delay                            | - N/A                                                       | W   | 1          |
| [28]                 | [28.00] EM Index                                | - N/A                                                       | W   | 1          |
| BEG SETTINGS         | [28.01] EM Value                                | - N/A                                                       | R   | 1          |
|                      | [28.02] EM Reset                                | - N/A                                                       | W   | 1          |
|                      | [28.03] SG State                                | - N/A                                                       | R   | 1          |

# 4. ALARMES ET DÉPANNAGE

Le contrôleur de l'unité protège l'unité et ses composants des dommages en conditions de fonctionnement anormales. Les alarmes peuvent être réparties en alarmes d'évacuation et d'arrêt rapide. Les alarmes d'évacuation sont activées lorsque le système ou le sous-système peuvent exécuter une mise à l'arrêt régulière malgré les conditions de fonctionnement anormales. Les alarmes d'arrêt rapide sont activées lorsque les conditions de fonctionnement anormales exigent l'arrêt immédiat de l'intégralité du système ou du sous-système pour éviter des dommages éventuels.

Lorsqu'une alarme se produit, l'icône d'alerte appropriée s'allume

En cas de fonction Maître/Esclave ou VPF activée, il est possible d'avoir une icône d'alerte clignotante avec la valeur de [07.00] égale à zéro. Dans ces cas, l'unité est autorisée à fonctionner car l'icône d'alerte fait référence à des erreurs de fonction, et non à celles de l'unité, mais les registres [08.14] ou [16.16] signalent une valeur supérieure à zéro. Veuillez consulter la documentation spécifique pour le dépannage de la fonction Maître/Esclave ou VPF.

En cas d'alarme, il est possible de tenter l'option « Effacer les alarmes » à l'aide du paramètre [7.01] afin de permettre le redémarrage de l'unité.

Veuillez noter que :

- Si l'alarme persiste, reportez-vous au tableau du chapitre « Liste des alarmes : Aperçu » pour les solutions éventuelles.
- Si l'alarme continue de se produire après une réinitialisation manuelle, contactez votre concessionnaire local.

Si un code d'erreur s'affiche, assurez-vous de supprimer la cause avant de redémarrer l'opération. La réinitialisation répétée de l'erreur et le redémarrage de l'opération sans supprimer la cause peuvent entraîner un dysfonctionnement grave.

#### 4.1. Liste des alarmes : Aperçu

L'IHM affiche les alarmes actives sur la page dédiée [7]. Une fois sur cette page, le nombre réel d'alarmes actives est affiché. Cette page permet de parcourir l'ensemble de la liste des alarmes actives et d'utiliser l'option Alarm Clear (Effacer les alarmes).

| Page | Paramètre           | Description                                                     | R/W | Psw |
|------|---------------------|-----------------------------------------------------------------|-----|-----|
| [7]  | 00<br>(Alarm List)  | IHM cartographie alarmes                                        | R   | 0   |
|      | 01<br>(Alarm Clear) | Off = Maintien des alarmes<br>On = Réinitialisation des alarmes | W   | 1   |

Le tableau des codes possibles du paramètre [7.00] est:

| Type<br>d'alarme | Code<br>IHM | Cartographie alarme   | Cause                                                                                  | Solution                                                                                                    |
|------------------|-------------|-----------------------|----------------------------------------------------------------------------------------|----------------------------------------------------------------------------------------------------|
| Unit             | U001        | UnitExternalEvent     | Signal externe cartographié<br>comme événement détecté<br>par le régulateur de l'unité | <ul> <li>Vérifiez la source de signal externe<br/>du client</li> </ul>                                                                                                    |
|                  | U002        | UnitOff TimeNotValid  | La date et l'heure du<br>contrôleur de l'unité ne sont<br>pas configurées correctement | <ul> <li>Vérifiez la configuration de la date et<br/>de l'heure</li> <li>Contactez votre concessionnaire<br/>local</li> </ul>                                                                 |
|                  | U003        | UnitOff EvapWaterFlow | Dysfonctionnement du circuit<br>d'eau                                                  | <ul> <li>Vérifiez que l'eau peut circuler (ouvrez<br/>toutes les vannes du circuit)</li> <li>Vérifiez les connexions du câblage</li> <li>Contactez votre concessionnaire<br/>local</li> </ul> |
|                  | U004        | UnitOffE∨apWaterTmpLo | Température de l'eau<br>inférieure à la limite minimale                                | <ul> <li>Contactez votre concessionnaire<br/>local</li> </ul>                                                                                                    |
|                  | U005        | UnitOffExternalAlarm  | Signal externe cartographié<br>comme alarme détecté par le<br>régulateur de l'unité    | <ul> <li>Vérifiez la source de signal externe<br/>du client</li> </ul>                                                                                                    |
|                  | U006        | UnitOffEvpLvgWTempSen | Capteur de température non<br>détecté                                                  | <ul> <li>Vérifiez les connexions du câblage<br/>du capteur</li> <li>Contactez votre concessionnaire<br/>local</li> </ul>                                                                      |
|                  | U007        | UnitOffEvpEntWTempSen | Capteur de température non<br>détecté                                                  | <ul> <li>Vérifiez les connexions du câblage<br/>du capteur</li> <li>Contactez votre concessionnaire<br/>local</li> </ul>                                                                      |
|                  | U008        | UnitOffAmbTempSen     | Capteur de température non détecté                                                     | Vérifiez les connexions du câblage<br>du capteur                                                                                                    |

|     |           |      |                       |                                                                                          | <ul> <li>Contactez votre concessionnaire<br/>local</li> </ul>                                                                                                    |
|-----|-----------|------|-----------------------|------------------------------------------------------------------------------------------|----------------------------------------------------------------------------------------------------|
|     |           | U009 | BadDemandLimitInput   | Signal détecté hors plage                                                                | <ul> <li>Vérifiez le signal appliqué au contrôleur de l'unité</li> <li>Vérifiez les connexions du câblage</li> <li>Contactez votre concessionnaire local</li> </ul>                                                                                                    |
|     |           | U010 | BadSetPtOverrideInput | Signal détecté hors plage                                                                | <ul> <li>Vérifiez le signal appliqué au contrôleur de l'unité</li> <li>Vérifiez les connexions du câblage</li> <li>Contactez votre concessionnaire local</li> </ul>                                                                                                    |
|     |           | U011 | OptionCtrlrCommFail   | Mauvaise communication du module externe E/S                                             | <ul> <li>Vérifiez le commutateur DIP sur le<br/>module externe</li> <li>Vérifier la correspondance<br/>entre le module connecté et<br/>l'accessoire EKRSCIOC activé.</li> <li>Vérifiez les connexions du câblage</li> <li>Contactez votre concessionnaire<br/>local</li> </ul> |
|     |           | U012 | UnitOffACSCommFail    | Mauvaise communication<br>ACS                                                            | <ul> <li>Vérifiez le commutateur DIP sur le<br/>module ACS</li> <li>Vérifiez les connexions du câblage</li> <li>Contactez votre concessionnaire<br/>local</li> </ul>                                                                                                    |
|     |           | U013 | -                     | -                                                                                        | -                                                                                                    |
|     |           | U014 | EvapPump1Fault        | Erreur de pompe                                                                          | <ul> <li>Vérifiez les connexions de la pompe<br/>du capteur</li> <li>Contactez votre concessionnaire<br/>local</li> </ul>                                                                                                    |
|     |           | U015 | PumpIn∨MbCommFail     | Mauvaise communication<br>pompe inverseur                                                | <ul> <li>Vérifiez les LED<br/>d'alarme/avertissement sur la<br/>pompe inverseur</li> <li>Vérifiez les connexions du câblage de<br/>l'inverseur de la pompe</li> <li>Contactez votre concessionnaire<br/>local</li> </ul>                                                       |
|     |           | U016 | UnitOffDHWAlarm       | Alarmes eau chaude sanitaire                                                             | <ul> <li>Vérifiez la valeur du code d'alarme<br/>ECS [19.05]</li> <li>Vérifiez l'état 3WV eau chaude<br/>sanitaire</li> <li>Vérifiez les connexions du câblage<br/>3WV</li> <li>Contactez votre concessionnaire<br/>local</li> </ul>                                           |
|     |           | U017 | UnitOffTankWatTempSen | Défaut du capteur du<br>réservoir d'eau du carter<br>collectif                           | <ul> <li>Vérifier la connexion du câblage<br/>du capteur</li> <li>Contactez votre revendeur local</li> </ul>                                                                                                    |
|     |           | U018 | UnitOffOverHeatAlarm  | Saisie d'une température<br>d'eau supérieure à la<br>limite de l'enveloppe de<br>l'unité | <ul> <li>Vérifier si l'unité fonctionne à<br/>l'intérieur de l'enveloppe<br/>autorisée</li> <li>Contactez votre revendeur local</li> </ul>                                                                                                    |
|     |           | U019 | UnitOffPcoeCommFail   | Mauvaise communication pCOE                                                              | <ul> <li>Vérifier la connexion du câblage</li> <li>Contactez votre revendeur local</li> </ul>                                                                                                    |
| ļ   | Circuit 1 | C101 | C1Cmp1 OffPrRatioLo   | Taux de pression inférieur à la limite minimale                                          | Contactez votre concessionnaire     local                                                                                                    |
|     |           | C102 | C1 OffNoPressChgStart | Aucun delta de pression<br>détecté par le contrôleur de<br>l'unité                       | Contactez votre concessionnaire<br>local                                                                                                    |
|     |           | C103 | C1Fan OffVfdCommFail  | Mauvaise communication de<br>l'inverseur du ventilateur                                  | <ul> <li>Vérifiez les connexions du<br/>câblage de l'inverseur du<br/>ventilateur</li> <li>Contactez votre concessionnaire<br/>local</li> </ul>                                                                                                    |
|     |           | C104 | C1Cmp1 OffVfdCommFail | Mauvaise communication de<br>l'inverseur du compresseur                                  | <ul> <li>Vérifiez les connexions du<br/>câblage de l'inverseur du<br/>compresseur</li> <li>Contactez votre concessionnaire<br/>local</li> </ul>                                                                                                    |
|     |           | C105 | C1Cmp1 OffEvpPressLo  | Pression d'évaporation<br>inférieure à la limite minimale                                | Contactez votre concessionnaire<br>local                                                                                                    |
| - 1 |           |      |                       | •                                                                                        |                                                                                                    |

|           | C106  | C1Cmp1 OffCndPressHi   | Pression de condensation              | • | Contactez votre concessionnaire                         |
|-----------|-------|------------------------|---------------------------------------|---|---------------------------------------------------------|
|           | C107  | C1Cmp1 OffDischTmpHi   | Température de décharge               | • | Contactez votre concessionnaire                         |
|           | 0107  |                        | supérieure à la limite maximale       | _ | local                                                   |
|           | C108  | C1Cmp1 OffMtrAmpsHi    | supérieur à la limite maximale        | • | Contactez votre concessionnaire<br>local                |
|           |       |                        | Aucune pression d'évaporation         | • | Vérifiez les connexions du câblage                      |
|           | C109  | C1 OffStartFailEvpPrLo | ou de condensation détectée           | - | Contactez votre concessionnaire                         |
|           |       |                        | au demanage                           |   | local                                                   |
|           |       |                        | Capteur de pression non               | • | Vérifiez les connexions du câblage<br>du capteur        |
|           | C110  | C1Cmp1 EvapPressSen    | delecte                               | - | Contactez votre concessionnaire                         |
|           |       |                        | Oraștera de anereșiere area           |   |                                                         |
|           | 0444  |                        | détecté                               | • | du capteur                                              |
|           | C111  | CICMPI CONdPression    |                                       | • | Contactez votre concessionnaire                         |
|           |       |                        | Température du moteur                 | • | local<br>Várifiez les connexions du câblade             |
|           | C112  | C1Cmp1 OffMotorTempHi  | supérieure à la limite maximale       | • | Contactez votre concessionnaire                         |
|           |       |                        |                                       |   |                                                         |
|           |       |                        | Capteur de température non<br>détecté | • | Vérifiez les connexions du câblage<br>du capteur        |
|           | C113  | ClCmpl OffSuctTempSen  |                                       | • | Contactez votre concessionnaire                         |
|           |       |                        | Canteur de température non            |   | local<br>Várifiez les connexions du câblage             |
|           | C114  | C1Cmp1 OffDischTmpSep  | détecté                               | • | du capteur                                              |
|           | 0114  | crempr of bischingsen  |                                       | • | Contactez votre concessionnaire                         |
|           | 0.1.5 |                        | La procédure d'évacuation             | - | local<br>Contactez votre concessionnaire                |
|           | C115  | CL Failed Pumpdown     | dépasse la durée maximale             |   | local                                                   |
|           | C116  | C1Cmp1 OffVfdFault     | Alarme de l'inverseur du              | • | Contactez votre concessionnaire                         |
|           | 0147  | c1 FanAlm              | Alarme de l'inverseur du              | - | Contactez votre concessionnaire                         |
|           |       |                        | ventilateur détectée                  |   | local                                                   |
|           | C118  | -                      | -<br>Surebauffo do dóchargo           | - |                                                         |
|           | C119  | C1Cmp1 OffLowDiscSH    | inférieure à la limite minimale       | - | local                                                   |
|           |       |                        | Pression de condensation              | • | Réinitialisation mécanique de                           |
|           | C120  | C1Cmp1 OffMechPressHi  | superieure au pressostat              | - | Contactez votre concessionnaire                         |
|           |       |                        | mooaniquo                             |   | local                                                   |
|           | C121  | C1Cmp1 EconPressSen    | Capteur de pression non               | • | Vérifiez les connexions du<br>câblage du capteur        |
|           | 0121  |                        | détecté                               | - | Contactez votre revendeur local                         |
|           | 0.400 |                        | Capteur de température                | • | Vérifiez les connexions du                              |
|           | C122  | CICMPI ECONTEMPSER     | non détecté                           | - | cablage du capteur<br>Contactez votre revendeur local   |
| Circuit 2 | C201  | c2cmp1 OffPrRatioLo    | Taux de pression inférieur à la       | • | Contactez votre concessionnaire                         |
|           | 0201  |                        | limite minimale                       | - | local                                                   |
|           | C202  | C2 OffNoPressChqStart  | détecté par le contrôleur de          | • | local                                                   |
|           |       |                        | ľunité                                |   |                                                         |
|           |       |                        | Mauvaise communication de             | • | Vérifiez les connexions du<br>câblage de l'inverseur du |
|           | C203  | C2Fan OffVfdCommFail   |                                       |   | ventilateur                                             |
|           |       |                        |                                       | • | Contactez votre concessionnaire<br>local                |
|           |       |                        | Mauvaise communication de             | • | Vérifiez les connexions du                              |
|           | C204  | C2Cmp1 OffVfdCommFail  | l'inverseur du compresseur            |   | capiage de l'inverseur du<br>compresseur                |
|           | 0_0.  |                        |                                       | • | Contactez votre concessionnaire                         |
|           | 0.00- |                        | Pression d'évaporation                | • | Contactez votre concessionnaire                         |
|           | C205  | C2Cmp1 OTTEVpPressLo   | inférieure à la limite minimale       |   | local                                                   |
|           | C206  | C2Cmp1 OffCndPressHi   | Pression de condensation              | • | Contactez votre concessionnaire                         |
|           | 0007  | c)cmp1 offpicstruct    | Température de décharge               | - | Contactez votre concessionnaire                         |
|           | C207  | C2Cmp1 OTTDISCNIMPHI   | supérieure à la limite maximale       |   | local                                                   |

| С | 208 | C2Cmp1 OffMtrAmpsHi    | Courant du compresseur<br>supérieur à la limite maximale                      | <ul> <li>Contactez votre concessionnaire<br/>local</li> </ul>                                                              |
|---|-----|------------------------|-------------------------------------------------------------------------------|----------------------------------------------------------------------------------------------------|
| с | 209 | C2 OffStartFailEvpPrLo | Aucune pression d'évaporation<br>ou de condensation détectée<br>au démarrage  | <ul> <li>Vérifiez les connexions du câblage<br/>des capteurs</li> <li>Contactez votre concessionnaire<br/>local</li> </ul> |
| с | 210 | C2Cmp1 EvapPressSen    | Capteur de pression non détecté                                               | <ul> <li>Vérifiez les connexions du câblage<br/>du capteur</li> <li>Contactez votre concessionnaire<br/>local</li> </ul>   |
| С | 211 | C2Cmp1 CondPressSen    | Capteur de pression non<br>détecté                                            | <ul> <li>Vérifiez les connexions du câblage<br/>du capteur</li> <li>Contactez votre concessionnaire<br/>local</li> </ul>   |
| C | 212 | C2Cmp1 OffMotorTempHi  | Température du moteur<br>supérieure à la limite maximale                      | <ul> <li>Vérifiez les connexions du câblage</li> <li>Contactez votre concessionnaire<br/>local</li> </ul>                  |
| с | 213 | C2Cmp1 OffSuctTempSen  | Capteur de température non<br>détecté                                         | <ul> <li>Vérifiez les connexions du câblage<br/>du capteur</li> <li>Contactez votre concessionnaire<br/>local</li> </ul>   |
| с | 214 | C2Cmp1 OffDischTmpSen  | Capteur de température non<br>détecté                                         | <ul> <li>Vérifiez les connexions du câblage<br/>du capteur</li> <li>Contactez votre concessionnaire<br/>local</li> </ul>   |
| С | 215 | C2 Failed Pumpdown     | La procédure d'évacuation<br>dépasse la durée maximale                        | <ul> <li>Contactez votre concessionnaire<br/>local</li> </ul>                                                              |
| С | 216 | C2Cmp1 OffVfdFault     | Alarme de l'inverseur du<br>compresseur détectée                              | <ul> <li>Contactez votre concessionnaire<br/>local</li> </ul>                                                              |
| С | 217 | C2 FanAlm              | Alarme de l'inverseur du<br>ventilateur détectée                              | Contactez votre concessionnaire local                                                                                      |
| C | 218 | -                      | -                                                                             | -                                                                                                    |
| С | 219 | C2Cmp1 OffLowDiscSH    | Surchauffe de décharge<br>inférieure à la limite minimale                     | Contactez votre concessionnaire local                                                                                      |
| С | 220 | C2Cmp1 OffMechPressHi  | Pression de condensation<br>supérieure à la limite du<br>pressostat mécanique | <ul> <li>Réinitialisation mécanique de<br/>l'interrupteur</li> <li>Contactez votre concessionnaire local</li> </ul>        |
| С | 221 | C2Cmp1 EconPressSen    | Capteur de pression non détecté                                               | <ul> <li>Vérifiez les connexions du<br/>câblage du capteur</li> <li>Contactez votre revendeur local</li> </ul>             |
| С | 222 | C2Cmp1 EconTempSen     | Capteur de température<br>non détecté                                         | <ul> <li>Vérifiez les connexions du<br/>câblage du capteur</li> <li>Contactez votre revendeur local</li> </ul>             |

Dans l'interface IHM, ces informations sont disponibles dans les chemins : • Main Menu → Alarms → Alarm List

# 4.2. Diagnostic de panne

Si l'un des dysfonctionnements suivants se produit, prenez les mesures indiquées ci-dessous et contactez votre concessionnaire.

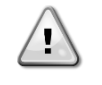

Interrompez le fonctionnement et coupez l'alimentation en cas d'événement inhabituel (odeurs de brûlé, etc.).

Laisser l'unité en marche dans ces circonstances peut provoquer une rupture, un choc électrique ou un incendie. Contactez votre concessionnaire.

Le système doit être réparé par un technicien de service qualifié :

| Dysfonctionnement                                                                                                    | Mesure                                                                  |  |  |  |  |  |  |  |  |  |
|----------------------------------------------------------------------------------------------------|-------------------------------------------------------------------------|--|--|--|--|--|--|--|--|--|
| Si un dispositif de sécurité tel qu'un fusible, un disjoncteur<br>ou un disjoncteur de fuite à la terre se déclenche<br>fréquemment ou si l'interrupteur ON/OFF ne fonctionne<br>pas correctement. | Coupez l'interrupteur principal.                                        |  |  |  |  |  |  |  |  |  |
| Si de l'eau fuit de l'unité.                                                                                                    | Interrompez le fonctionnement.                                          |  |  |  |  |  |  |  |  |  |
| L'interrupteur de fonctionnement ne marche pas bien.                                                                                                    | Coupez l'alimentation.                                                  |  |  |  |  |  |  |  |  |  |
| Si le voyant de fonctionnement clignote et que le code de dysfonctionnement apparaît sur l'écran de l'interface utilisateur.                                                                       | Avertissez votre installateur et signalez le code de dysfonctionnement. |  |  |  |  |  |  |  |  |  |

Si le système ne fonctionne pas correctement, à l'exception des cas susmentionnés, et si aucun des dysfonctionnements susmentionnés n'est visible, examinez le système selon les procédures suivantes.

| Dysfonctionnement                                 | Mesure                                                                                                    |
|---------------------------------------------------|----------------------------------------------------------------------------------------------------|
| L'écran de la télécommande est éteint.            | <ul> <li>Vérifiez qu'il n'y a pas de panne de courant.<br/>Attendez que le courant soit rétabli. Si une panne<br/>de courant survient pendant le fonctionnement, le<br/>système redémarre automatiquement dès que le<br/>courant est rétabli.</li> <li>Vérifiez qu'aucun fusible n'est grillé et qu'aucun<br/>disjoncteur n'est activé. Remplacez le fusible ou<br/>réinitialisez le disjoncteur si nécessaire.</li> <li>Vérifiez si l'alimentation à taux avantageux en kWh est<br/>active.</li> </ul> |
| Un code d'erreur est affiché sur la télécommande. | Consultez votre concessionnaire local. Consultez « 4.1<br>Liste des alarmes : Aperçu » pour une liste détaillée des<br>codes d'erreur.                                                                                                    |

# Remarques

|          |      |   |       |   |      |      |      |      |       | 1 |   |      |      |   |      |       |   |      |               |        |   |
|----------|------|---|-------|---|------|------|------|------|-------|---|---|------|------|---|------|-------|---|------|---------------|--------|---|
|          | <br> |   |       |   |      | <br> | <br> | <br> | <br>  |   |   | <br> | <br> |   | <br> | <br>  |   | <br> | <br>          | -      |   |
|          |      |   | <br>  |   |      | <br> |      | <br> | <br>  |   |   | <br> |      |   | <br> | <br>  |   | <br> | <br>          | _      |   |
|          |      |   |       |   |      |      |      |      |       |   |   |      |      |   |      |       |   |      |               |        |   |
|          |      |   |       |   |      |      |      |      |       |   |   |      |      |   |      |       |   |      |               |        |   |
|          |      |   |       |   |      |      |      |      |       |   |   |      |      |   |      |       |   |      |               |        |   |
|          |      |   |       |   |      |      |      |      |       |   |   |      |      |   |      |       |   |      |               |        |   |
|          |      |   |       |   |      |      |      | <br> | <br>  |   |   | <br> |      |   | <br> | <br>  |   | <br> |               | -      |   |
|          |      |   |       |   |      |      |      | <br> |       |   |   | <br> |      |   | <br> |       |   | <br> | <br>_         | -      |   |
|          |      |   |       |   |      |      |      |      |       |   |   | <br> |      |   | <br> |       |   |      | <br>_         |        |   |
|          |      |   |       |   |      |      |      |      |       |   |   |      |      |   |      |       |   |      |               |        |   |
|          |      |   |       |   |      |      |      |      |       |   |   |      |      |   |      |       |   |      |               |        |   |
|          |      |   |       |   |      |      |      |      |       |   |   |      |      |   |      |       |   |      |               |        |   |
|          |      |   |       |   |      |      |      |      |       |   |   |      |      |   |      |       |   |      |               |        |   |
|          |      |   |       |   |      | <br> |      | <br> | <br>  |   |   | <br> |      |   | <br> | <br>  |   | <br> |               | -      |   |
| -        |      |   | <br>  |   | <br> | <br> | <br> | <br> | <br>  |   |   | <br> | <br> |   | <br> | <br>  |   | <br> | <br>          |        |   |
|          |      |   |       |   |      |      |      |      |       |   |   |      |      |   |      |       |   |      |               |        |   |
|          |      |   |       |   |      |      |      |      |       |   |   |      |      |   |      |       |   |      |               |        |   |
|          |      |   |       |   |      |      |      |      |       |   |   |      |      |   |      |       |   |      |               |        |   |
|          |      |   |       |   |      |      |      |      |       |   |   |      |      |   |      |       |   |      |               |        |   |
|          |      |   |       | 1 |      |      |      |      |       |   |   |      |      |   |      |       |   |      | $\rightarrow$ | $\neg$ |   |
|          |      |   |       |   |      |      |      |      |       |   |   | <br> |      |   | <br> |       |   |      |               | -      |   |
|          | <br> |   |       |   |      | <br> | <br> | <br> | <br>  |   |   | <br> | <br> |   | <br> | <br>  |   | <br> | <br>_         | _      |   |
|          |      |   |       |   |      |      |      |      |       |   |   |      |      |   |      |       |   |      |               |        |   |
|          |      |   |       |   |      |      |      |      |       |   |   |      |      |   |      |       |   |      |               |        |   |
|          |      |   |       |   |      |      |      |      |       |   |   |      |      |   |      |       |   |      |               |        |   |
|          |      |   |       |   |      |      |      |      |       |   |   |      |      |   |      |       |   |      |               |        |   |
|          |      |   |       |   |      |      |      |      |       |   |   |      |      |   |      |       |   |      |               |        |   |
|          |      |   |       |   |      |      |      | <br> |       |   |   | <br> |      |   | <br> |       |   | <br> |               | -      |   |
| -        |      |   |       |   |      |      |      | <br> |       |   |   | <br> |      |   | <br> |       |   | <br> | <br>          | _      |   |
|          |      |   |       |   |      |      |      |      |       |   |   |      |      |   |      |       |   |      |               |        |   |
|          |      |   |       |   |      |      |      |      |       |   |   |      |      |   |      |       |   |      |               |        |   |
|          |      |   |       |   |      |      |      |      |       |   |   |      |      |   |      |       |   |      |               |        |   |
|          |      |   |       |   |      |      |      |      |       |   |   |      |      |   |      |       |   |      |               |        |   |
|          |      |   |       |   |      |      |      |      |       |   |   |      |      |   |      |       |   |      |               |        |   |
|          |      |   |       |   |      |      |      | <br> |       |   |   | <br> |      |   | <br> |       |   | <br> | <br>          | -      |   |
| <u> </u> |      |   | <br>- | - |      | <br> |      |      |       |   |   |      |      |   |      |       |   |      |               | -      |   |
| <u> </u> |      |   |       |   |      | <br> |      |      |       |   |   |      |      |   |      |       |   |      |               |        |   |
|          |      |   |       |   |      |      |      |      |       |   |   |      |      |   |      |       |   |      |               |        |   |
|          |      |   |       |   |      |      |      |      |       |   |   |      |      |   |      |       |   |      |               |        |   |
|          |      |   |       |   |      |      |      |      |       |   |   |      |      |   |      |       |   |      |               |        |   |
|          |      | - |       |   |      |      |      |      | <br>- |   | - |      |      | - |      | <br>- | - |      | $\rightarrow$ | $\neg$ | _ |
| <u> </u> |      |   | <br>- |   |      | <br> |      |      |       |   |   |      |      |   |      |       |   |      | -+            | $\neg$ |   |
| <u> </u> |      |   | <br>- | - |      | <br> |      |      |       |   |   |      |      |   |      |       |   |      |               | _      |   |
|          |      |   |       | _ |      |      |      |      |       |   |   |      |      |   |      |       |   |      |               |        |   |
|          |      |   |       |   |      |      |      |      |       |   |   |      |      |   |      |       |   |      |               |        |   |
|          |      |   |       |   |      |      |      |      |       |   |   |      |      |   |      |       |   |      |               |        |   |
|          |      |   |       |   |      |      |      |      |       |   |   |      |      |   |      |       |   |      |               |        |   |
| <b></b>  |      |   | -     |   |      | <br> |      |      | <br>  |   |   |      |      |   |      | <br>  |   |      | -             | $\neg$ |   |
| <u> </u> |      |   | <br>- | - |      | <br> |      |      |       |   |   |      |      |   |      |       |   |      | $\rightarrow$ | -      |   |
|          |      |   |       |   |      |      |      |      |       |   |   |      |      |   |      |       |   |      |               | -      |   |
|          |      |   |       |   |      |      |      |      |       |   |   |      |      |   |      |       |   |      |               |        |   |
|          |      |   |       |   |      |      |      |      |       |   |   |      |      |   |      |       |   |      |               |        |   |
|          |      |   |       |   |      |      |      |      |       |   |   |      |      |   |      |       |   |      |               |        |   |
|          |      |   | -     |   |      |      |      |      |       |   |   |      |      |   |      | <br>  |   |      | $\rightarrow$ | $\neg$ |   |
| L        |      |   |       |   | 1    |      |      |      |       | 1 |   |      |      |   |      |       |   |      |               |        |   |

La présente publication est établie à titre d'information uniquement et ne constitue pas une offre liant Daikin Applied Europe S.p.A. Daikin Applied Europe S.p.A. a élaboré le contenu de cette publication au mieux de ses connaissances. Aucune garantie, explicite ou implicite, n'est donnée en termes d'exhaustivité, de précision, de fiabilité ou d'adéquation à une fin particulière de son contenu et des produits et des services présentés dans le présent document. Les spécifications peuvent faire l'objet de modifications sans préavis. Reportez-vous aux données communiquées au moment de la commande. Daikin Applied Europe S.p.A. décline explicitement sa responsabilité pour tout dommage direct ou indirect, au sens le plus large, découlant de, ou lié à l'utilisation et/ou à l'interprétation de cette publication. L'intégralité du contenu est protégée par les droits d'auteur en faveur de Daikin Applied Europe S.p.A.

# DAIKIN APPLIED EUROPE S.p.A.

Via Piani di Santa Maria, 72 - 00072 Ariccia (Roma) - Italy Tel: (+39) 06 93 73 11 - Fax: (+39) 06 93 74 014 http://www.daikinapplied.eu